#### THÔNG BÁO LÙI LỊCH THANH TOÁN TRỰC TUYẾN LỆ PHÍ ĐĂNG KÝ XÉT TUYỂN

Do sự cố kết nối của nền tảng thanh toán trực tuyến, Bộ GDĐT thông báo lùi lịch thí sinh thực hiện thanh toán trực tuyến trên Hệ thống tuyển sinh 3 ngày so với kế hoạch ban đầu (Công văn 3996/BGDĐT-CNTT ngày 19/8/2022). Cụ thể lịch mở chức năng thanh toán theo các tỉnh/thành sẽ điều chỉnh như sau:

→ Từ ngày 24/8/2022 đến 17h ngày 29/8/2022: Thành phố Hà Nội, Hà Giang, Cao Bằng, Bắc Kạn, Tuyên Quang, Lào Cai, Điện Biên, Lai Châu, Sơn La, Yên Bái, Hòa Bình, Thái Nguyên, Lạng Sơn, Quảng Ninh, Bắc Giang, Phú Thọ, Vĩnh Phúc, Bắc Ninh, Hải Dương, Thành phố Hải Phòng.

→ Từ ngày 25/8/2022 đến 17h ngày 30/8/2022: Hưng Yên, Thái Bình, Hà Nam, Nam Định, Ninh Bình, Thanh Hóa, Nghệ An, Hà Tĩnh, Quảng Bình, Quảng Trị, Thừa Thiên Huế, Thành phố Đà Nẵng, Quảng Nam, Quảng Ngãi, Bình Định, Phú Yên, Khánh Hòa, Ninh Thuận, Bình Thuận, Kon Tum.

→ Từ ngày 26/8/2022 đến 17h ngày 31/8/2022 dành cho các thí sinh thuộc các tỉnh/thành phố còn lại.

**Lưu ý:** Thí sinh nộp lệ phí xét tuyển là 20.000đ/ 1 nguyện vọng đối với các nguyện vọng sử dụng kết quả thi tốt nghiệp THPT để xét tuyển (đối với các nguyện vọng theo phương thức xét tuyển khác, thí sinh thực hiện theo quy định của trường).

# XEM HƯỚNG DẪN CÁCH NỘP NỘP PHÍA DƯỚI

# HỆ THỐNG HỖ TRỢ TUYỂN SINH CHUNG

# TÀI LIỆU HƯỚNG DẫN THANH TOÁN TRỰC TUYẾN LỆ PHÍ XÉT TUYỂN

(Dành cho Thí sinh)

Hà Nội, 08/2022

# HƯỚNG DẪN THỰC HIỆN NỘP LỆ PHÍ ĐĂNG KÝ XÉT TUYỀN ĐH, CĐ NĂM 2022 THEO HÌNH THỨC TRỰC TUYẾN

#### I. Lưu ý chung

- Hệ thống đăng ký xét tuyển ĐH, CĐ năm 2022 (Hệ thống XT) cho phép thí sinh được lựa chọn 1 trong 15 kênh thanh toán khác nhau (cung cấp trên Cổng Dịch vụ công Quốc gia) để thực hiện đóng lệ phí xét tuyển, bao gồm:

- Các kênh ngân hàng: Vietcombank; Vietinbank; Agribank; BIDV; SHB; VPBank;
- (2) Các tổ chức trung gian thanh toán: Các ngân hàng khác qua VNPT Money; Ngân lượng; KeyPay; Payoo; Napas (sau mỗi đầu mối này bao gồm hầu hết các ngân hàng đang hoạt động ở Việt Nam).

(Chú ý: Kênh Payoo chi cho phép giao dịch khi số tiền không nhỏ hơn 100.000 đồng)

- (3) Các ví điện tử: VNPT Money; Momo; Viettel Money.
- (4) Kênh thanh toán di động: VNPT Mobile Money.

| -  |           |
|----|-----------|
|    | PAYMENT   |
| D  | DI ATEODM |
| 12 | FLAIFORM  |

|                                                                                                    | Đơn hàng<br>Thanh toạn ho so<br>#000.00.00.G03-220627-<br>000001-2022080510221<br>Nhà cung cấp<br>Bộ GDDT - Hệ thống Hỗ tr<br>tuyến sinh<br>Phí giao dịch<br>0 VND |
|----------------------------------------------------------------------------------------------------|----------------------------------------------------------------------------------------------------|
| Image: Subject to the state of the state of the sta | Nhà cung cấp<br>Bộ GDDT - Hệ thống Hỗ tr<br>tuyển sinh<br>Phí giao dịch<br>0 VND                                                                                   |
| Chon ví điện từ                                                                                                    | Phí giao dịch<br>0 VND                                                                                                    |
| Chon ví điện tử                                                                                                    |                                                                                                    |
| chiện vì diện tả                                                                                                    | Giá trị thanh toán:<br>10.000 VND                                                                                                    |
|                                                                                                    | THANH TOÁN                                                                                                    |
| VIETLIGNEY                                                                                                    |                                                                                                    |

Hướng dẫn thao tác đối với từng kênh thanh toán được thể hiện trong Phần II dưới đây. *Đề nghị thí sinh đọc kỹ tài liệu hướng dẫn* và chuẩn bị sẵn sàng các điều kiện liên quan trước khi thực hiện.

- Chỉ các thí sinh có đăng ký nguyện vọng xét tuyển theo phương thức xét theo điểm thi tốt nghiệp THPT mới phải thực hiện nghĩa vụ nộp lệ phí.

- Thí sinh có thể tự thanh toán bằng tài khoản ngân hàng/tài khoản ví điện tử của bản thân (nếu có) hoặc nhờ người thân, thầy/cô giáo thanh toán hộ trên giao diện thanh toán của thí sinh.

- Thí sinh chỉ thực hiện việc nộp lệ phí trên Hệ thống XT, không thực hiện trên bất kỳ kênh thanh toán nào khác (trường hợp phát sinh kênh thanh toán khác Bộ GDĐT sẽ có thông báo trên Hệ thống XT và các phương tiện thông tin đại chúng).

- Trong trường hợp thí sinh *không nhìn thấy nút "Thanh toán*" tại giao diện đăng ký nguyện vọng xét tuyển có nghĩa là thời điểm đó *không thuộc khoảng thời gian nộp lệ phí* toán hoặc đang được *tạm ẩn đi nhằm chống nghẽn hệ thống thanh toán*.

- Quá trình thanh toán trực tuyến phụ thuộc việc kết nối nhiều hệ thống khác nhau vì vậy *thí sinh có thể gặp tình huống tắc nghẽn hệ thống*. Trong trường hợp đó, thí sinh *không nên cố gắng truy cập lại ngay*, chờ khoảng 30 phút sau thực hiện lại.

#### II. Hướng dẫn thực hiện đối với từng kênh thanh toán

# II.1. Thanh toán qua kênh "Vietcombank"

Bước 1: Để thực hiện thanh toán số tiền nguyện vọng, thí sinh nhấn nút **Thanh** toán

| DANH SÁCH NGUYỆN VỌNG ĐĂNG KÝ X | (ÉT TUYÊN SINH                                  |                                                                                            |                                                             |
|---------------------------------|-------------------------------------------------|--------------------------------------------------------------------------------------------|-------------------------------------------------------------|
|                                 |                                                 | Xếp theo thứ tự NV In danh sách                                                            | Lịch sử giao dịch Thanh toán Lưu thông tin Thêm nguyện vọng |
| Thứ tự nguyện vọng              | Trường:<br>Ngành:<br>Hệ đào tạo:                | BVH-HỌC VIỆN CÔNG NGHỆ BƯU CHÍNH VIỀN THÔNG<br>7329001-Công nghệ đa phương tiện<br>Đại học | Nhán Thanh toán                                             |
|                                 | Chương trình đào tạo:                           | Chương trình đại trà                                                                       |                                                             |
|                                 | Mô tả:<br>Phương thức xét tuyển:<br>Tổ hợp môn: | Xết tuyển dựa vào kết quả thi tốt nghiệp THPT<br>A00-Toán, Vật lí, Hóa học                 |                                                             |
|                                 | Trạng thái:<br>Ghi chú:                         | Đã ghi nhận NV - NV chưa được thanh toán                                                   |                                                             |

Bước 2: Trên màn hình xác nhận thanh toán, thí sinh đọc nội dung và nhấn nút Xác nhận thanh toán

|                                                                                                    | XAC NHẠN THANH                                                                                                    | TOÁN                                                                                                    |                                                                      |
|----------------------------------------------------------------------------------------------------|----------------------------------------------------------------------------------------------------|----------------------------------------------------------------------------------------------------|----------------------------------------------------------------------|
| Tổng số nguyện vọng đăng ký:                                                                                                    | 9                                                                                                    |                                                                                                    |                                                                      |
| SLNV không thu lệ phí:                                                                                                    | 7                                                                                                    |                                                                                                    |                                                                      |
| SLNV phải thanh toán lệ phí khi ĐKXT:                                                                                                    | X                                                                                                    | Tổng số tiền phải thanh toán:                                                                                               | XX000 VNĐ                                                            |
| Phương thức thanh toán:                                                                                                    | Cổng Dịch vụ công quốc g                                                                                                    | a                                                                                                    |                                                                      |
| Trước khi thực hiện thanh toán, thi sinh (<br>Quá trình thanh toán trực tuyến phụ thuộ                                                                                                    | lọc kỹ tài liệu hướng dẫn Tại<br>c việc kết nối nhiều hệ thống                                                               | đây.<br>khác nhau. Trong trường hợp hệ                                                                                      | thống bị nghẽn hoặ                                                   |
| Trước khi thực hiện thanh toán, thi sinh c<br>Quá trình thanh toán trực tuyến phụ thuộ<br>i, đề nghị thí sinh bình tĩnh và không nêr<br>Sau khi thanh toán thành công, thí sinh <u>đ</u><br>ên Hệ thống XT sau ngày 28/8/2022. | lọc kỹ tài liệu hướng dẫn Tại<br>c việc kết nối nhiều hệ thống<br>cố gắng tiếp tục truy cập th<br>ược xác nhận hoàn thành ng | đây.<br>khác nhau. Trong trường hợp hệ<br>nh toán ngay, chờ khoảng 20-30 p<br><u>hĩa vụ nộp lệ phí</u> , biên lai thu lệ ph | thống bị nghẽn hoặ<br>nhút sau hãy thử lại<br>lí thí sinh có thể xen |

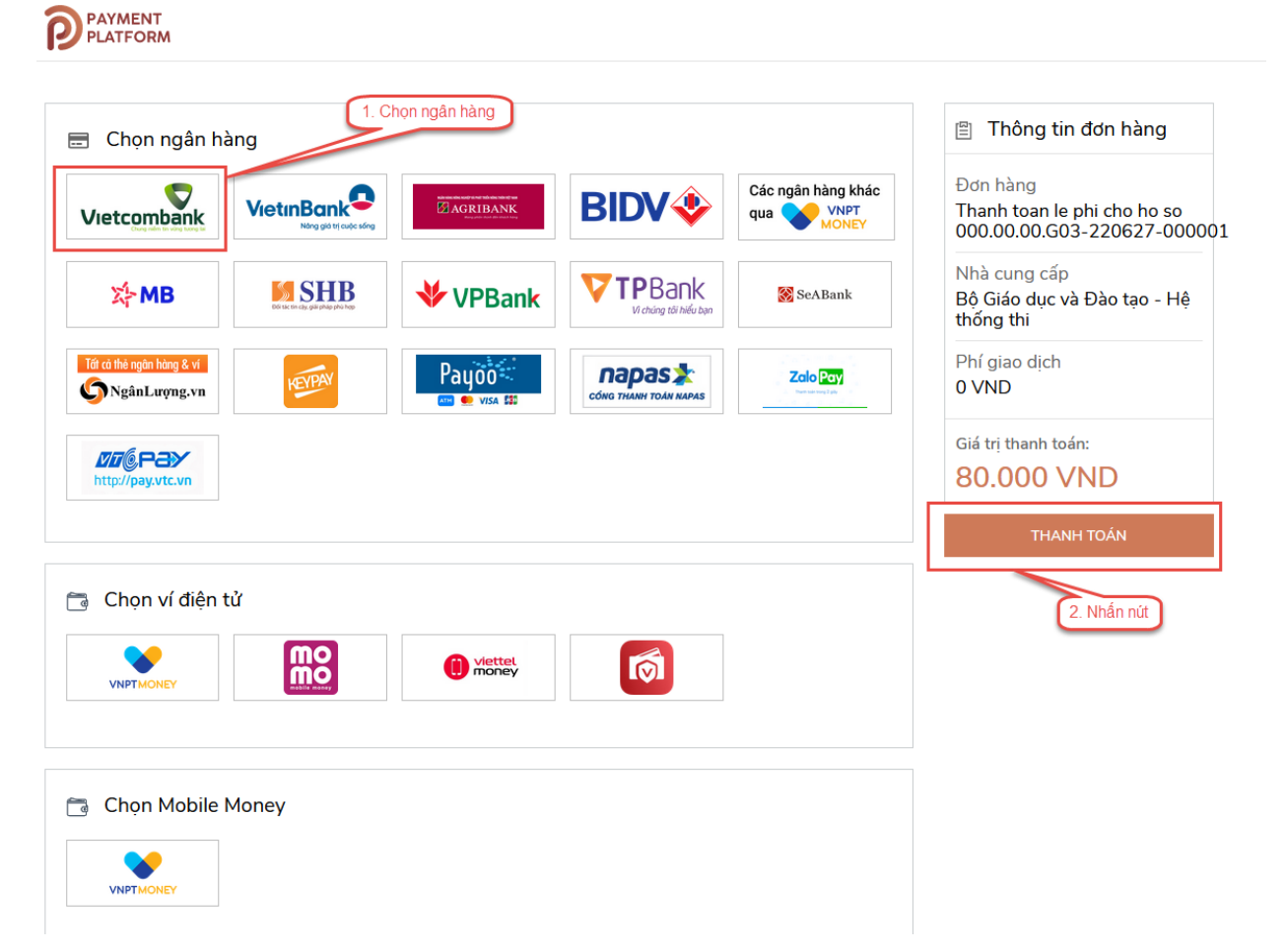

Bước 3: Thí sinh chọn mục "Vietcombank" sau đó nhấn Thanh toán

Bước 4: Nhập thông tin Tài khoản Vietcombank sau đó nhấn nút Đăng nhập

| Payment Gateway                    |
|------------------------------------|
| Quý khách Nhập thông tin ngân hàng |
| VCB<br>Digibank Onking VCB DigiBiz |
| Tên đăng nhập                      |
| Mật khẩu                           |
| Nhập mã kiểm tra                   |
| Đăng nhập                          |
| Nhấn nứt<br>\$ 1900 54 54 13       |

Bước 5: Tích chọn sau đó nhấn Xác nhận

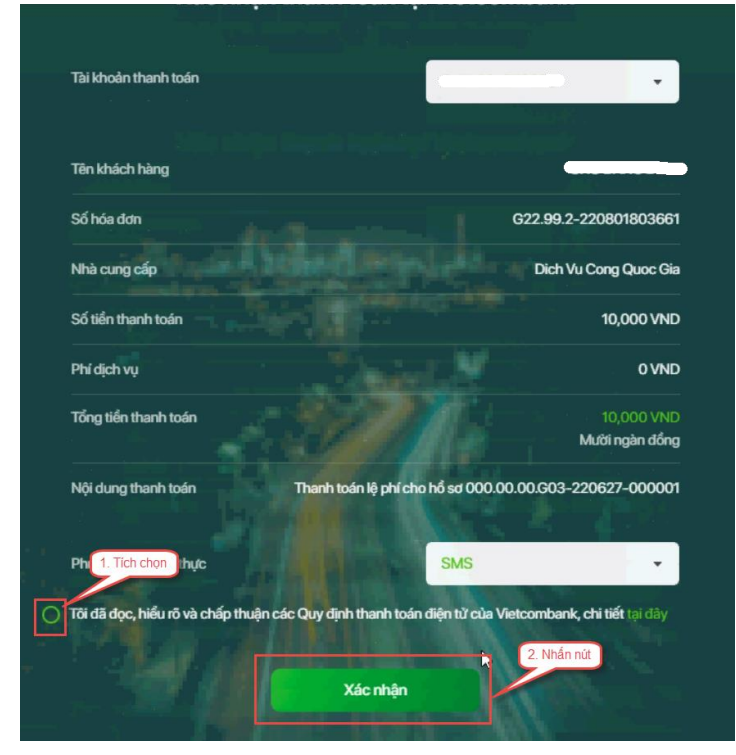

Bước 5: Thí sinh nhập mã OTP sau đó nhấn Xác nhận để thực hiện thanh toán

| Mā giao dịch (       | OTP đã được tự động gửi đến si<br>đinh của Quý khách 0903***6 | ố điện thoại mặc<br>66 | 1 Nhập OTP                   |
|----------------------|---------------------------------------------------------------|------------------------|------------------------------|
|                      |                                                               |                        |                              |
|                      |                                                               |                        |                              |
| Tài khoản thanh toán |                                                               |                        |                              |
| Số dư khả dụng       |                                                               | da ar                  |                              |
| Tên khách hàng       |                                                               |                        |                              |
| Số hóa đơn           |                                                               | G22.99.2-2             | 20801803661                  |
| Nhà cung cấp         |                                                               | Dich Vu (              | Cong Quoc Gia                |
| Số tiền thanh toán   |                                                               |                        | 10,000 VND                   |
| Phí dịch vụ          |                                                               |                        | 0 VND                        |
| Tổng tiền thanh toán |                                                               | M                      | 10,000 VND<br>lười ngàn đồng |
| Nội dung thanh toán  | Thanh toán lệ phí cho hồ sơ                                   | 000.00.00.G03-22       | 06.<br>2. Nhấn nút           |
| Quay                 | lại 🔰                                                         | Kác nhận               |                              |
|                      |                                                               | COMPANY N              |                              |

#### II.2. Thanh toán qua kênh "Vietinbank"

Bước 1: Để thực hiện thanh toán số tiền nguyện vọng, thí sinh nhấn nút **Thanh** toán

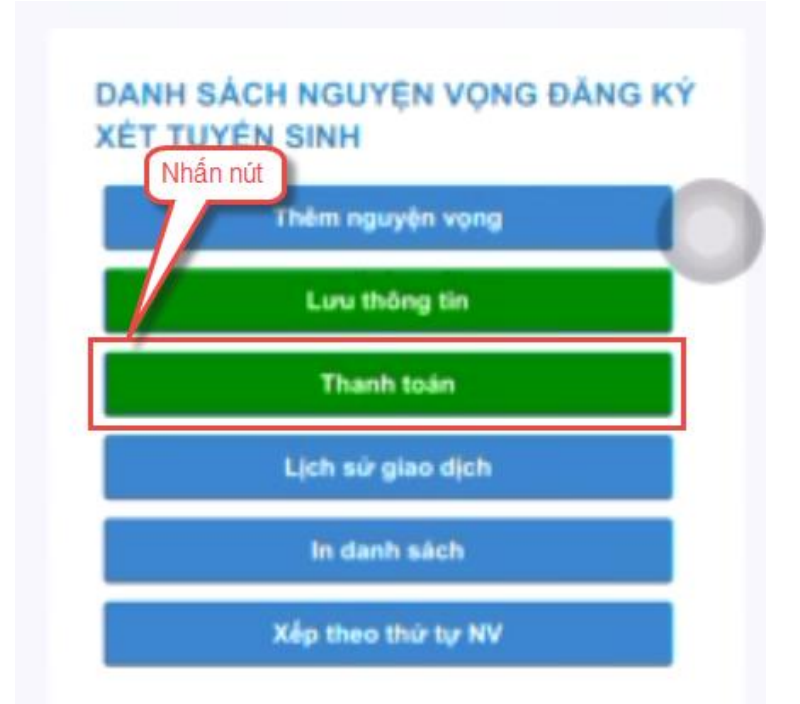

Bước 2: Trên màn hình xác nhận thanh toán, thí sinh đọc nội dung và nhấn nút Xác nhận thanh toán

|                                                                                                    | XÁC NHẬN THANH T                                                                                                    | ÖÁN                                                                                                    |                                                                       |
|----------------------------------------------------------------------------------------------------|----------------------------------------------------------------------------------------------------|----------------------------------------------------------------------------------------------------|-----------------------------------------------------------------------|
| Tổng số nguyện vọng đăng ký:                                                                                                    | 9                                                                                                    |                                                                                                    |                                                                       |
| SLNV không thu lệ phí:                                                                                                    | 7                                                                                                    |                                                                                                    |                                                                       |
| SLNV phải thanh toán lệ phí khi ĐKXT:                                                                                                    | X                                                                                                    | Tổng số tiền phải thanh toán:                                                                                                    | XX000 VNĐ                                                             |
| Phương thức thanh toán:                                                                                                    | Cổng Dịch vụ công quốc gia                                                                                                    |                                                                                                    |                                                                       |
| ک<br>۲rước khi thực hiện thanh toán, thí sinh ر<br>Quá trình thanh toán trực tuyến phụ thuộ                                                                                                    | lọc kỹ tài liệu hướng dắn Tại (<br>c việc kết nối nhiều hệ thống l                                                                  | lây.<br>khác nhau. Trong trường hợp hệ                                                                                                  | thống bị nghẽn hoặc                                                   |
| Trước khi thực hiện thanh toán, thi sinh c<br>Quá trình thanh toán trực tuyến phụ thuộ<br>ỗi, đề nghị thi sinh bình tĩnh và không nên<br>Sau khi thanh toán thành công, thi sinh <u>đ</u><br>rên Hệ thống XT sau ngày 28/8/2022. | lọc kỹ tài liệu hướng dẫn Tại đ<br>c việc kết nổi nhiều hệ thống l<br>cố gắng tiếp tục truy cập thai<br>ược xác nhận hoàn thành ngị | <mark>lây.</mark><br>Khác nhau. Trong trường hợp hệ<br>1h toán ngay, chờ khoảng 20-30 p<br><u>ĩa vụ nộp lệ phí</u> , biên lai thu lệ ph | thống bị nghẽn hoặc<br>bhút sau hãy thử lại<br>ní thí sinh có thể xem |

Bước 3: Thí sinh chọn mục "Vietinbank"

| PAYMENT                                        |                                  |
|------------------------------------------------|----------------------------------|
| 🚍 Chọn ngân hàn                                | Nhấn chọn                        |
| Vietcombank                                    |                                  |
| 3 AGRIBANK                                     | BIDV                             |
| Các ngân hàng khác<br>qua VNPT<br>MONEY        | 0                                |
| M SHB                                          | 😽 VPBank                         |
| Tối có thể ngân hàng & vi<br>S Ngân Lượng, vin | HEITANY                          |
| Payoo                                          | параз 🏞<br>соно тимин томи кмима |
| AA 🚊 thanhtoan.did                             | chvucong.gov.vn Č                |

Bước 4: Nhấn nút Thanh toán

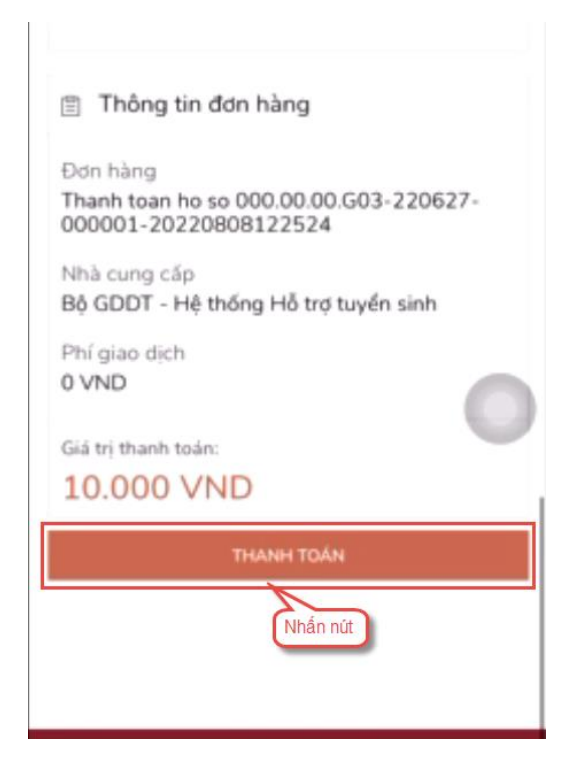

Bước 5: Nhập thông tin tài khoản ngân hàng sau đó nhấn Chấp nhận

| Vietin                                   | Bank                      |
|------------------------------------------|---------------------------|
| 🔲 Số tại khoản                           |                           |
| Sá CMTND/CCCD                            | 1. Nhập<br>thông tin      |
| A Tên chủ tài khoán (không đầu)          | tài khoản<br>ngân<br>hàng |
| 93467                                    |                           |
| Thủ lại ảnh khắc<br>Nhập chuỗi trong ánh |                           |
| Điều kiện sử dụng dịch vụ 🕐              | -                         |
| CHẤP NHẠN                                |                           |
| Acide 2. Nh                              | ấn nút                    |
| THANH TOÁN QUA THỂ ATM                   | A                         |
| hoặc                                     |                           |
|                                          |                           |

# Bước 6: Nhấn chấp nhận

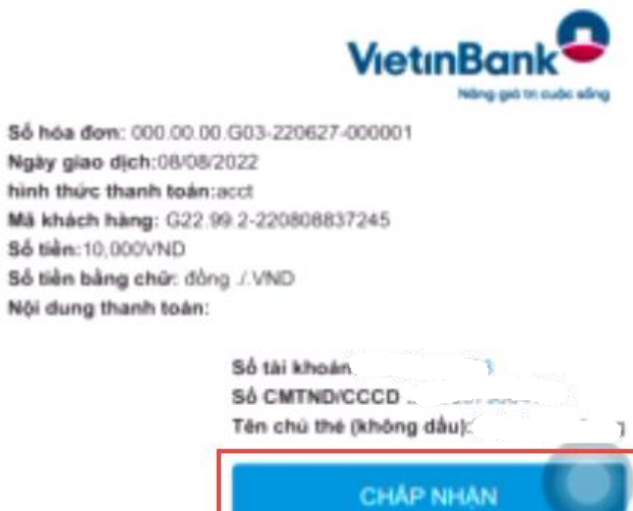

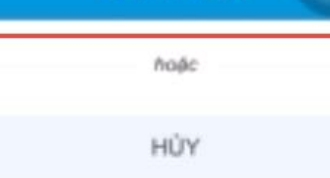

Bược 7: Nhập mã xác thực giao dịch được gửi về số điện thoại sau đó nhấn Chấp nhận

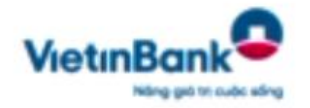

Số hóa đơn:000.00.00.G03-220627-000001 Ngày giao dịch: hình thức thanh toán:acct Mã khách hàng:G22.99.2-220808837245 Số tiền tông chữ:dông ./.VND Nội dụng thanh toán:

Số thẻ:

Ngày phát hành (MMYY): Tên chủ thẻ (không dầu): Mã xác thực giao dịch:Vui lòng xem trên máy điện thoại có số đăng kỷ dịch vụ.

Mâ xác thực giao dịch

CHAP NHAN

hoặc

ΗÙΥ

#### II.3. Thanh toán qua kênh "Agribank"

Bước 1: Để thực hiện thanh toán số tiền nguyện vọng, thí sinh nhấn nút **Thanh** toán

| DANH SÁCH NG | UYỆN VỌNG ĐĂNG KÝ XÉT ' | TUYÉN SINH             |                                      |                 |                   |            |               |                  |
|--------------|-------------------------|------------------------|--------------------------------------|-----------------|-------------------|------------|---------------|------------------|
|              |                         |                        | Xếp theo thứ tự NV                   | In danh sách    | Lịch sử giao dịch | Thanh toán | Lưu thông tin | Thêm nguyện vọng |
|              | Thứ tự nguyện vọng      | Trường:                | BVH-HỌC VIỆN CÔNG NGHỆ BƯU CH        | IÍNH VIỄN THÔNG |                   | $\square$  | <b>a</b>      |                  |
|              | 1                       | Ngành:                 | 7329001-Công nghệ đa phương tiện     |                 | Nhân              | Thanh toán |               |                  |
|              |                         | Hệ đào tạo:            | Đại học                              |                 |                   |            |               |                  |
|              |                         | Chương trình đào tạo:  | Chương trình đại trà                 |                 |                   |            |               |                  |
|              |                         | Mô tả:                 |                                      |                 |                   |            |               |                  |
|              |                         | Phương thức xét tuyển: | Xét tuyển dựa vào kết quả thi tốt ng | hiệp THPT       |                   |            |               |                  |
|              |                         | Tổ hợp môn:            | A00-Toán, Vật lí, Hóa học            |                 |                   |            |               |                  |
|              |                         | Trạng thái:            | Đã ghi nhận NV - NV chưa được thanh  | toán            |                   |            |               |                  |
|              |                         | Ghỉ chú:<br>Cảnh báo:  |                                      |                 |                   |            |               |                  |

Bước 2: Trên màn hình xác nhận thanh toán, thí sinh đọc nội dung và nhấn nút Xác nhận thanh toán

|                                                                                                    | XAC NHẠN T        | HANH TOÁN                     |           |
|----------------------------------------------------------------------------------------------------|-------------------|-------------------------------|-----------|
| Tổng số nguyện vọng đăng ký:                                                                                     | 9                 |                               |           |
| SLNV không thu lệ phí:                                                                                           | 7                 |                               |           |
| SLNV phải thanh toán lệ phí khi ĐKXT:                                                                            | x                 | Tổng số tiền phải thanh toán: | XX000 VNĐ |
| Phương thức thanh toán:                                                                                          | Cổng Dịch vụ công | ) quốc gia                    |           |
| and the second second second second second second second second second second second second second second second |                   |                               |           |

Bước 3: Thí sinh chọn mục "Agribank" sau đó nhấn Thanh toán

| Chọn ngân hàng                                                                                                    | 🖺 Thông tin đơn hàng                                                           |
|----------------------------------------------------------------------------------------------------|--------------------------------------------------------------------------------|
| Vietcobank<br>Norg ski track size                                                                                                    | Đơn hàng<br>Thanh toan ho so<br>000.00.00.G03-220627-<br>000001-20220811151010 |
| In the case of a public public pu | Nhà cung cấp<br>Bộ GDDT - Hệ thống Hỗ trợ<br>tuyển sinh                        |
| параз 🗞                                                                                                    | Phí giao dịch<br>0 VND                                                         |
|                                                                                                    | Giá trị thanh toán:                                                            |
| 🖇 Chọn ví điện tử                                                                                                    | 20.000 VND                                                                     |
|                                                                                                    | THANH TOÁN                                                                     |
| VNPT MONEY                                                                                                    |                                                                                |

Bước 4: Nhập thông tin tài khoản sau đó nhấn Đăng nhập

| RANG CHỦ | Đăng nhập dịch vi                 | ° C <sup>0</sup>                                                       |
|----------|-----------------------------------|------------------------------------------------------------------------|
| IÊN HỆ   | Tên đăng nhập                     | 1. Nhập thông tin tài khoản<br>Công cụ<br>Tra cứu bảo lãnh             |
|          | Mặt khau dàng nhập<br>Mã xác thực | Trợ giúp<br>Khuyến Cáo Bảo Mật Thông Tin<br>Xóa cache trên web browser |
|          | Đăng nhập 2. Nhấn n               | it )                                                                   |

|      |               | 2       |     |          |                |      |    | ,    | ,            |     |
|------|---------------|---------|-----|----------|----------------|------|----|------|--------------|-----|
| D /  | <b>-</b>      | TZ: ^   | 4   | 11 ^     | <b>1</b> • • • |      | 41 | 1 ^  | <b>T</b> ! ^ | 4   |
| BIRC | יר            | K lem   | Tra | thonσ    | T1n            | Sall | ao | nnan | I ten        | THC |
| Duoc | $\mathcal{I}$ | IXIOIII | ιu  | unong    | UIII           | Suu  | uU | man  | TTOP         | iųc |
|      |               |         |     | <u> </u> |                |      |    |      |              | -   |

|                                | je Di               | ch vụ công                                                           |                               |                                |
|--------------------------------|---------------------|----------------------------------------------------------------------|-------------------------------|--------------------------------|
| TRANG CHỦ                      | Thông tin ngườ      | i nộp                                                                |                               | Hồ sơ cá nhân                  |
| Dịch vụ                        | Ngày nộp            |                                                                      | Tên dịch vụ công              |                                |
| Thông tin tài khoản            | 11-08-2022 15:11:05 |                                                                      | Đăng ký xét tuyển trình độ đạ | i học, trình độ cao đẳng ngành |
| Thanh toán                     | Tài khoản hạch tơ   | nán s                                                                | Nôi dung thanh toán           |                                |
| Chuyển khoản trong hệ<br>hống  |                     | \$                                                                   | Thanh toan ho so 000.00.00.G0 | 3-220627-000001-20220811151010 |
| Chuyển khoản liên ngân<br>nàng | Họ tên người nộp    |                                                                      |                               | le le                          |
| ĩăn giri trực tuyến            | N                   |                                                                      | Số biên lai                   |                                |
| lên thuế điện từ               | Địa chi NN          |                                                                      | 0596693                       |                                |
| vộp thuế diện từ               | r                   |                                                                      | Loại xác thực                 |                                |
| nong tin dịch vụ               |                     | 4                                                                    | 1 - SMS OTP                   | \$)                            |
| lịch vụ công                   |                     | Nhấn nửt                                                             |                               |                                |
| Lich o'r ch'rna t'r            | Tiếp tục            |                                                                      |                               |                                |
| • Lich su chung tu             |                     |                                                                      |                               |                                |
| Chuyển tiền Agripay            |                     |                                                                      |                               |                                |
| 3áo cáo TLĐLĐ                  |                     |                                                                      |                               |                                |
|                                |                     | Thông                                                                | tin loại phí                  |                                |
| JÊN HỆ                         | STT                 | Tên phi                                                              | f                             | Số tiền                        |
|                                | 1                   | Lệ phí đăng ký xét tuyển (2 nguyệ<br>tuyển)/000 00 00 G03-220627-000 | n vọng xét                    | 20.00                          |

# Bước 6: Nhập mã xác thực được gửi về điện thoại sau đó nhấn Tiếp tục

| TRANG CHỦ                            | Xác nhận thông tin thanh toán                               |                                                                                |
|--------------------------------------|-------------------------------------------------------------|--------------------------------------------------------------------------------|
| Dịch vụ                              |                                                             | The                                                                            |
| Thông tin tài khoản                  | ngay thực hiện                                              | rong so tien nop                                                               |
| Thanh toán                           | 11-08-2022 15:11:29                                         | 20.000                                                                         |
| Chuvển khoản trong hê                | Tài khoản nộp                                               | Phí giao dịch                                                                  |
| thống                                | 100                                                         | 00                                                                             |
| Chuyển khoản liên ngân<br>hàng       | Tên dịch vụ                                                 | Số tiền bằng chữ:         1. Nhập mã xác thực được           gửi về điện thoại |
| Tiền gửi trực tuyến                  | Đăng ký xét tuyển trình độ đại học, trình độ cao đẳng ngành | Hai mươi nghìn đồng chẵn                                                       |
| Nộp thuế điện tử                     | Nội dung thanh toán                                         | Nhập mã xác thực                                                               |
| Thông tin dịch vụ                    | Thanh toan ho so 000.00.00.G03-220627-000001-20220811151010 |                                                                                |
| Dịch vụ công                         | h                                                           | <b>`</b>                                                                       |
| <ul> <li>Lập chứng từ</li> </ul>     | Số biên lai                                                 | Tiếp tục                                                                       |
| <ul> <li>Lịch sử chứng từ</li> </ul> | 0596693                                                     |                                                                                |
| Chuyển tiền Agripay                  | Họ tên người nộp                                            | 2. Nhan nut                                                                    |
| Báo cáo TLĐLĐ                        | I.,,                                                        |                                                                                |

LIÊN HỆ

Bước 7: Thí sinh xem kết quả giao dịch báo Hạch toán thành công là đã hoàn thành giao dịch sau đó nhấn nút Hoàn thành giao dịch

|                                      |                                                             | Hồ sơ cá nhân            |
|--------------------------------------|-------------------------------------------------------------|--------------------------|
| TRANG CHỦ                            | Kết quả giao dịch                                           |                          |
| Dịch vụ                              |                                                             |                          |
| ĥông tin tài khoản                   | Ngay thực hiện                                              | So blen lai              |
| hanh toán                            | 11-08-2022                                                  | 0596693                  |
| Chuyển khoản trong hê                | Tài khoản nộp                                               | Số tiền                  |
| hống                                 | • • • • • • •                                               | 20.000                   |
| Chuyển khoàn liên ngân<br>àng        | Người thực hiện                                             | Phí giao dịch            |
| iền gửi trực tuyến                   | NGUYĒN VĂN B                                                | 00                       |
| lộp thuế điện tử                     | Nội dung thanh toán                                         | Số tiền bằng chữ:        |
| hông tin dịch vụ                     | Thanh toan ho so 000.00.00.G03-220627-000001-20220811151010 | Hai mươi nghìn đồng chẵn |
| Dịch vụ công<br>• Lập chứng từ       | <i>A</i>                                                    | Hoàn thàn nư Nhấn nứ     |
| <ul> <li>Lịch sử chứng từ</li> </ul> |                                                             |                          |
| huyển tiền Agripay                   | Kết qu                                                      | å giao dịch              |
| láo cáo TLĐLĐ                        |                                                             |                          |
| JÊN HÊ                               | Hạch toá                                                    | n thành công             |

# II.4. Thanh toán qua kênh "BIDV"

Bước 1: Để thực hiện thanh toán số tiền nguyện vọng, thí sinh nhấn nút **Thanh** toán

| DANH SÁCH NG | UYỆN VỌNG ĐĂNG KÝ XÉT ' | TUYÉN SINH             |                                      |                 |                   |            |               |                  |
|--------------|-------------------------|------------------------|--------------------------------------|-----------------|-------------------|------------|---------------|------------------|
|              |                         |                        | Xếp theo thứ tự NV                   | In danh sách    | Lịch sử giao dịch | Thanh toán | Lưu thông tin | Thêm nguyện vọng |
|              | Thứ tự nguyện vọng      | Trường:                | BVH-HỌC VIỆN CÔNG NGHỆ BƯU CH        | IÍNH VIỄN THÔNG |                   | $\square$  | 🕑 🗎           |                  |
|              | 1                       | Ngành:                 | 7329001-Công nghệ đa phương tiện     |                 | Nhân              | Thanh toán |               |                  |
|              |                         | Hệ đào tạo:            | Đại học                              |                 |                   |            |               |                  |
|              |                         | Chương trình đào tạo:  | Chương trình đại trà                 |                 |                   |            |               |                  |
|              |                         | Mô tả:                 |                                      |                 |                   |            |               |                  |
|              |                         | Phương thức xét tuyển: | Xét tuyển dựa vào kết quả thi tốt ng | hiệp THPT       |                   |            |               |                  |
|              |                         | Tổ hợp môn:            | A00-Toán, Vật lí, Hóa học            |                 |                   |            |               |                  |
|              |                         | Trạng thái:            | Đã ghi nhận NV - NV chưa được thanh  | toán            |                   |            |               |                  |
|              |                         | Ghỉ chú:<br>Cảnh báo:  |                                      |                 |                   |            |               |                  |

Bước 2: Trên màn hình xác nhận thanh toán, thí sinh đọc nội dung và nhấn nút Xác nhận thanh toán

|                                                                                                    | XAC NHẠN T        | HANH TOÁN                     |           |
|----------------------------------------------------------------------------------------------------|-------------------|-------------------------------|-----------|
| Tổng số nguyện vọng đăng ký:                                                                                     | 9                 |                               |           |
| SLNV không thu lệ phí:                                                                                           | 7                 |                               |           |
| SLNV phải thanh toán lệ phí khi ĐKXT:                                                                            | x                 | Tổng số tiền phải thanh toán: | XX000 VNĐ |
| Phương thức thanh toán:                                                                                          | Cổng Dịch vụ công | ) quốc gia                    |           |
| and the second second second second second second second second second second second second second second second |                   |                               |           |

| ] Chọn ngân h | àng        |                                              | 7      |                                         | 🖺 Thông tin đơn hàng                                                           |
|---------------|------------|----------------------------------------------|--------|-----------------------------------------|--------------------------------------------------------------------------------|
| Vietcombank   | VietinBank | I HAGEIDANG                                  | BIDV   | Các ngắn hàng khác<br>qua VNPT<br>MONEY | Don hàng<br>Thanh toan ho so<br>000.00.00.G03-220627-<br>000001-20220815093020 |
|               | ♦ VPBank   | Tắt tả thế ngắn hàng 8 vi<br>Sngắn Lượng, vu | RETERN | Payoo                                   | Nhà cung cấp<br>Bộ GDDT - Hệ thống Hỗ trợ<br>tuyển sinh                        |
| параз 📩       |            |                                              |        |                                         | Phí giao dich<br>0 VND                                                         |
|               |            |                                              |        |                                         | Giá trị thanh toán:                                                            |
| Chon ví điện  | tử         |                                              |        |                                         | 10.000 VND                                                                     |
| <b>V</b>      | mo         | M viettet                                    |        |                                         | HANH TOÁN                                                                      |
| VNPTHONEY     | mo         |                                              |        |                                         |                                                                                |
|               |            |                                              |        |                                         | 2. Wildir Hot                                                                  |
|               |            |                                              |        |                                         |                                                                                |

Bước 3: Thí sinh chọn mục "BIDV" sau đó nhấn Thanh tóan

Bước 4: Nhập thông tin tài khoản ngân hàng, nhấn tích chọn, sau đó nhấn Xác nhận

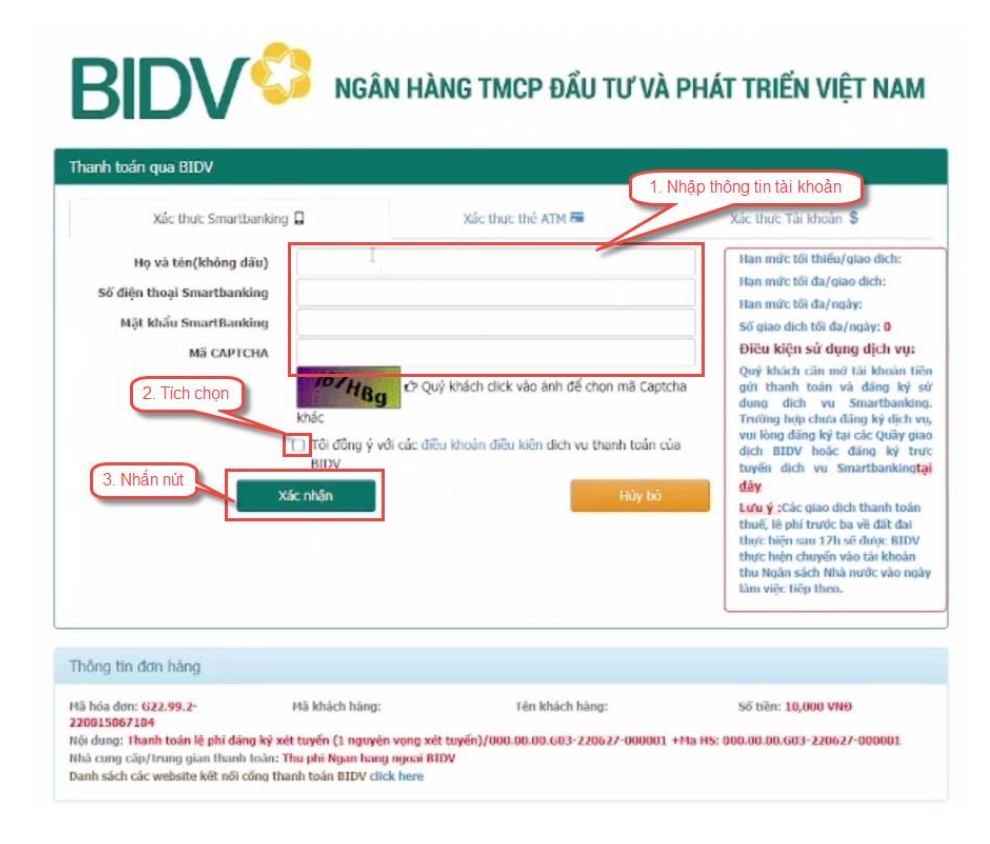

# Bước 5: Nhập mã OTP sau đó nhấn Thanh toán

# Sö du 221 1. Nhập mã OTP Nặt khẩu OTP ở Mật khẩu OTP sẽ có hiệu lực trong 2 phút từ khi được gử vẽ cho Nặt khẩu OTP 2. Nhấn Thanh toán

| Mã hóa đơn: G22.99.2-          | Mã khách hàng:                     | Tên khách bàng:                       | Ső tién: 10,000 VNÐ                |
|--------------------------------|------------------------------------|---------------------------------------|------------------------------------|
| 220815867184                   | Số phí:                            | VAT:                                  | Số tiên chiết khẩu:                |
| Tổng tiên thanh toàn: 10,000 V | GM                                 |                                       |                                    |
| Nội dung: Thanh toàn lệ phi đã | ng ký xél tuyến (1 nguyên vong xél | luyen)/000.00.00.G03-220527-000001 +M | la HS: 000.00.00.G03-220627-000001 |
| Nhà cung cấp/trung gian thanh  | toán: Thu phi Ngan hang ngoai BID  | v                                     |                                    |
| Danh sách các website kết nối  | cống thanh toàn BIDV click here    |                                       |                                    |

II.5. Thanh toán qua kênh "Các Ngân hàng khác qua VNPT Money" Bước 1: Để thực hiện thanh toán số tiền nguyện vọng, thí sinh nhấn nút Thanh toán

| DANH SÁCH NGUYỆN VỌNG ĐĂNG KÝ XÉT ' | TUYÉN SINH                                      |                                                                                            |                              |               |                  |
|-------------------------------------|-------------------------------------------------|--------------------------------------------------------------------------------------------|------------------------------|---------------|------------------|
|                                     |                                                 | Xếp theo thứ tự NV In danh sách                                                            | Lịch sử giao dịch Thanh toán | Lưu thông tin | Thêm nguyện vọng |
| Thứ tự nguyện vọng<br>1             | Trường:<br>Ngành:<br>Hệ đào tạo:                | BVH-HỌC VIỆN CÔNG NGHỆ BƯU CHÍNH VIỀN THÔNG<br>7329001-Cảng nghệ đa phương tiện<br>Đại học | Nhấn Thanh toán              | )             |                  |
|                                     | Chương trình đào tạo:                           | Chương trình đại trà                                                                       |                              |               |                  |
|                                     | Mô tả:<br>Phương thức xét tuyến:<br>Tổ hợp môn: | Xét tuyển dựa vào kết quả thi tốt nghiệp THPT<br>A00-Toán, Vật lí, Hóa học                 |                              |               |                  |
|                                     | Trạng thai:<br>Ghi chú:<br>Cảnh báo:            | tia gní nhận NV - NV chữa được thành toàn                                                  |                              |               |                  |

Bước 2: Trên màn hình xác nhận thanh toán, thí sinh đọc nội dung và nhấn nút Xác nhận thanh toán

|                                                                                                    | XÁC N                                              | NHẬN THANH TOÁN                                                                                                    |                                                                       |
|----------------------------------------------------------------------------------------------------|----------------------------------------------------|----------------------------------------------------------------------------------------------------|-----------------------------------------------------------------------|
| Tổng số nguyện vọng đăng ký:                                                                                                    | 9                                                  |                                                                                                    |                                                                       |
| SLNV không thu lệ phí:                                                                                                    | 7                                                  |                                                                                                    |                                                                       |
| SLNV phải thanh toán lệ phí khi ĐKXT:                                                                                                    | Х                                                  | Tổng số tiền phải thanh toán:                                                                                                    | XX000 VNĐ                                                             |
| Phương thức thanh toán:                                                                                                    | Cổng Dịch                                          | h vụ công quốc gia                                                                                                    |                                                                       |
|                                                                                                    |                                                    |                                                                                                    |                                                                       |
| <ul> <li>- Quá trình thanh toán trực tuyến phụ thuộ<br/>lỗi, đề nghị thí sinh bình tính và không nên</li> <li>- Sau khi thanh toán thành công, thí sinh <u>đ</u></li> <li>trên Hệ thống XT sau ngày 28/8/2022.</li> </ul> | c việc kết nối r<br>cố gắng tiếp t<br>ược xác nhận | nhiều hệ thống khác nhau. Trong trường hợp hệ<br>tục truy cập thanh toán ngay, chờ khoảng 20-30 p<br><u>hoàn thành nghĩa vụ nộp lệ phí</u> , biên lai thu lệ ph | thống bị nghẽn hoặc<br>chút sau hãy thử lại<br>1í thí sinh có thể xem |

| Vietnositive       Image: Comparison of the second of the second of the se |
|----------------------------------------------------------------------------------------------------|
| Công Thánh Tohn Marka     Phí giao dịch<br>0 VND       Giá trị thanh toán:     50.000 VND                                                                                                    |
|                                                                                                    |

Bước 3: Thí sinh chọn mục "Các Ngân hàng khác qua VNPT Money"

Bước 4: Chọn ngân hàng muốn sử dụng để thanh toán rồi nhấn nút Thanh toán

| c ngán hàng khác<br>VNPT<br>MONEY |                                     |                                        | Chọn ngân hàng |               | Ðơn hàng<br>Thanh toan ho so<br>000.00.00.603-220627-<br>000001-20220812095755 |
|-----------------------------------|-------------------------------------|----------------------------------------|----------------|---------------|--------------------------------------------------------------------------------|
| ≴мв                               |                                     | SHB<br>Districtive gill place gill and | MAAITANK ()    | ACB           | Nhà cung cấp<br>Bộ GDDT - Hệ thống Hỗ tr<br>tuyển sinh                         |
|                                   | BIDV                                | Vietcomk                               | VIETBANK       | ₩ VPBank      | Phí giao dịch<br>0 VND                                                         |
|                                   | avantoons, constant<br>Partine Hank | ODONGA<br>Bank                         | EXIMBANK       | HDBank        | Giá trị thanh toán:<br>50.000 VND                                              |
| the noise hand right à            | ООСВ                                | OCEAN BANK                             | Sacombank      | TECHCOMBANK   | THANH TOÁN                                                                     |
| SCB<br>NGÂN HÀNG SÃI GỘK          | VIB <sup>*</sup>                    | VRB                                    | ABBANK         | BAOVIET @Bark | 2. Nhấn nút                                                                    |
|                                   |                                     | SeABank                                | AVIETABANK     | <b>O</b>      |                                                                                |
| BANK                              | PG BANK                             | PV                                     | IVB            |               |                                                                                |

| Mater                   |                          |
|-------------------------|--------------------------|
| Vietco                  | ombank                   |
| Paymen                  | t Gateway                |
| Quý khách 1. Nhậ        | p thông tin tài khoản h  |
| VCB V(<br>Digibank iB@  | CB-<br>nking VCB DigiBiz |
| <u></u>                 |                          |
| Mật khẩu                |                          |
|                         |                          |
|                         |                          |
| Nhập mã kiểm tra        | 6472E \$                 |
|                         |                          |
| Đăn                     | g nhập                   |
|                         | 2. Nhấn nút              |
| <b>\$</b> 1900 54 54 13 | English                  |

Bước 5: Nhập thông tin tài khoản và nhấn nút Đăng nhập

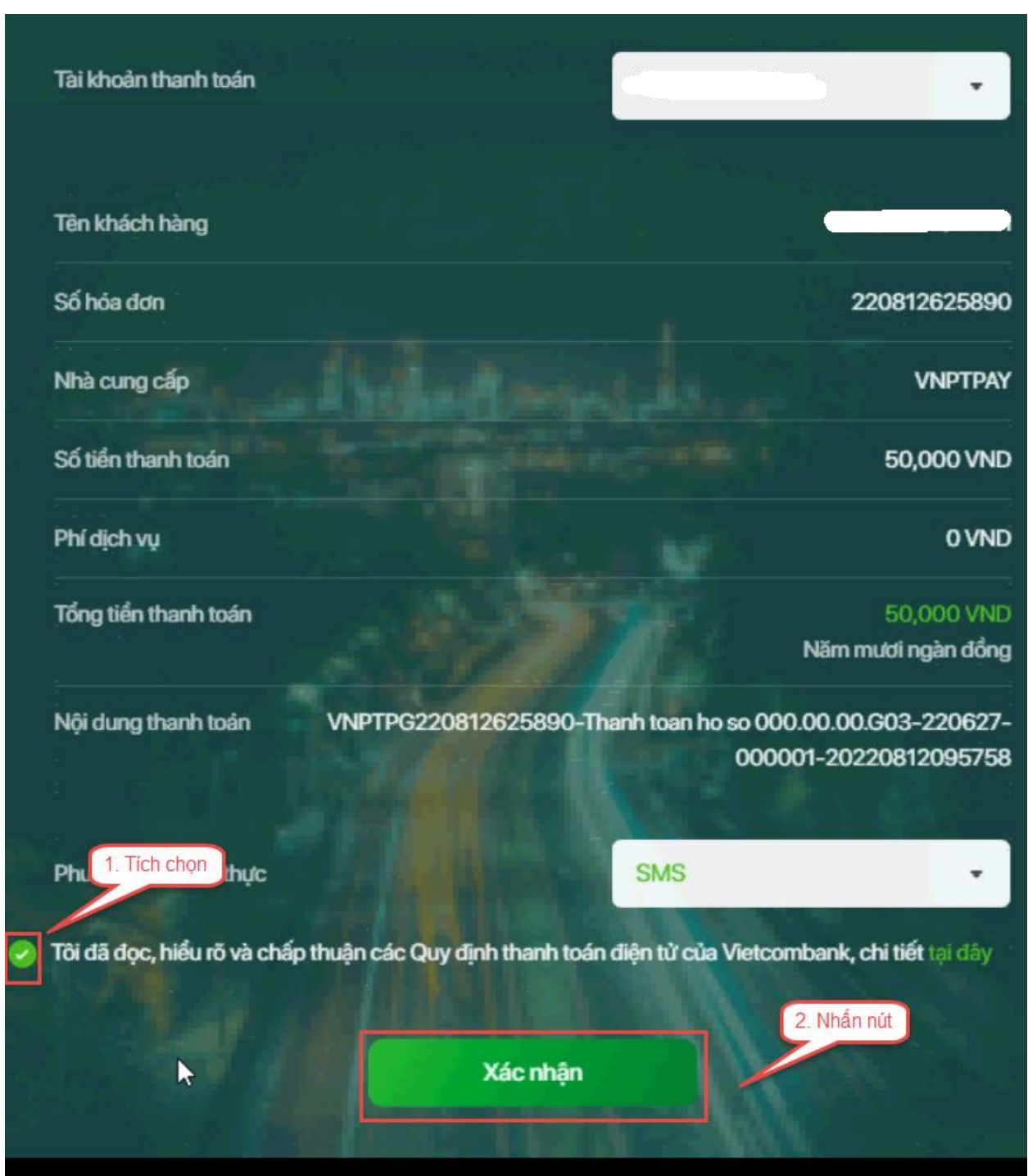

#### Bước 6: Tích chọn sau đó nhấn nút Xác nhận

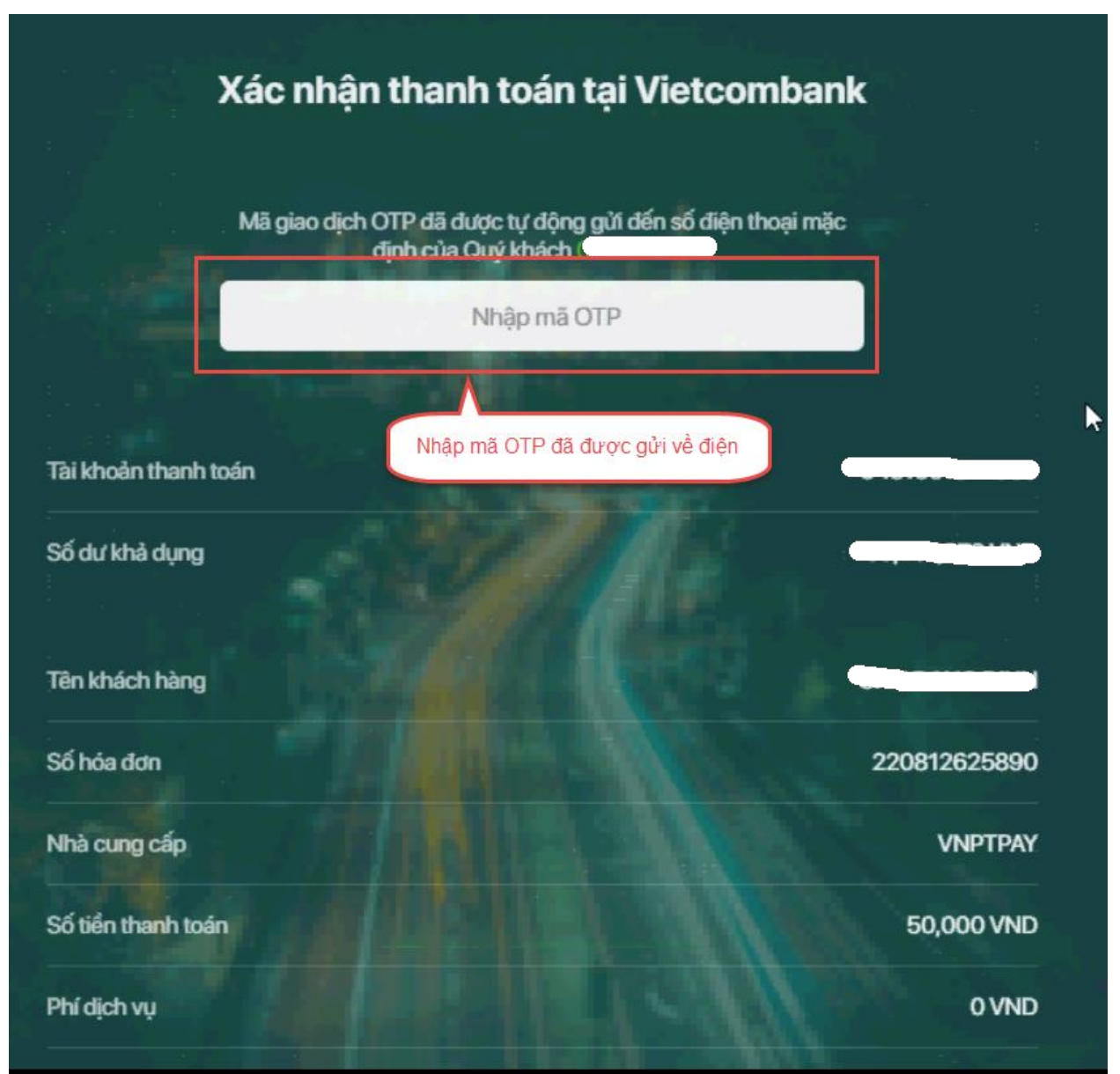

# Bước 7: Nhập mã OTP đã được gửi về điện thoại

# Bước 8: Nhấn nút Xác nhận

| Tài khoản thanh toán           |                                                                          |
|--------------------------------|--------------------------------------------------------------------------|
| Số dư khả dụng                 |                                                                          |
| Fên khách hàng                 | Completion -                                                             |
| Số hóa đơn                     | 220812625890                                                             |
| Nhà cung cấp                   | VNPTPAY                                                                  |
| Số tiền thanh toán             | 50,000 VND                                                               |
| Phí dịch vụ                    | 0 VND                                                                    |
| Tổng tiền thanh toán           | 50,000 VND<br>Năm mươi ngàn đồng                                         |
| Nội dung thanh toán VNPTPG2208 | 12625890-Thanh toan ho so 000.00.00.G03-220627-<br>000001-20220812095758 |
| Quay lai                       | Xác nhân                                                                 |

# II.6. Thanh toán qua kênh "SHB"

Bước 1: Để thực hiện thanh toán số tiền nguyện vọng, thí sinh nhấn nút **Thanh** toán

| DANH SÁCH NG | UYỆN VỌNG ĐĂNG KÝ XÉT | TUYÉN SINH             |                                               |                   |            |               |                  |
|--------------|-----------------------|------------------------|-----------------------------------------------|-------------------|------------|---------------|------------------|
|              |                       |                        | Xếp theo thứ tự NV In danh sách               | Lịch sử giao dịch | Thanh toán | Lưu thông tin | Thêm nguyện vọng |
|              | Thứ tự nguyện vọng    | Trường:                | BVH-HỌC VIỆN CÔNG NGHỆ BƯU CHÍNH VIỄN THÔNG   |                   |            | <b>a</b>      |                  |
|              | 1                     | Ngành:                 | 7329001-Công nghệ đa phương tiện              | Nhān              | Thanh toán |               |                  |
|              |                       | Hệ đào tạo:            | Đại học                                       |                   |            |               |                  |
|              |                       | Chương trình đào tạo:  | Chương trình đại trà                          |                   |            |               |                  |
|              |                       | Mô tả:                 |                                               |                   |            |               |                  |
|              |                       | Phương thức xét tuyển: | Xét tuyển dựa vào kết quả thi tốt nghiệp THPT |                   |            |               |                  |
|              |                       | Tổ hợp môn:            | A00-Toán, Vật lí, Hóa học                     |                   |            |               |                  |
|              |                       | Trạng thái:            | Đã ghi nhận NV - NV chưa được thanh toán      |                   |            |               |                  |
|              |                       | Ghi chú:<br>Cảnh báo:  |                                               |                   |            |               |                  |

Bước 2: Trên màn hình xác nhận thanh toán, thí sinh đọc nội dung và nhấn nút Xác nhận thanh toán

| Tổng số nguyện vọng đăng ký:                                                                                                    | 9<br>7                            |                                                                                                    |                                                                                                    |                                                              |
|----------------------------------------------------------------------------------------------------|-----------------------------------|----------------------------------------------------------------------------------------------------|----------------------------------------------------------------------------------------------------|--------------------------------------------------------------|
| SLNV không thủ lệ phi:<br>SI NV phải thành toán lê phí khi ĐKXT:                                                                                                    | x                                 |                                                                                                    | Tổng số tiền phải thanh toán:                                                                                                 | XX000 VNĐ                                                    |
| Phương thức thanh toán:                                                                                                    | 0                                 | Cổng Dịch vụ công quốc gia                                                                                                    | rong oo don phar diani toani                                                                                                  |                                                              |
| rớc khi thực hiện thanh toán, thí sinh<br>rá trình thanh toán trực tuyến phụ thuộ                                                                                                    | đọc k<br>c việ                    | kỹ tài liệu hướng dẫn Tại đấ<br>c kết nối nhiều hệ thống kh                                                                      | y.<br>ác nhau. Trong trường hợp hệ                                                                                            | thống bị nghẽn h                                             |
| rớc khi thực hiện thanh toán, thí sinh<br>á trình thanh toán trực tuyến phụ thuộ<br>đề nghị thí sinh bình tĩnh và không nêr<br>u khi thanh toán thành công, thí sinh <u>ở</u><br>Hệ thống XT sau ngày 28/8/2022. | đọc k<br>ốc việ<br>n cố ş<br>lược | kỹ tài liệu hướng dẫn Tại đấ<br>ệc kết nổi nhiều hệ thống kh<br>gắng tiếp tục truy cập thanh<br><u>xác nhận hoàn thành nghĩa</u> | y.<br>ác nhau. Trong trường hợp hệ<br>toán ngay, chờ khoảng 20-30 <sub> </sub><br>. <u>vụ nộp lệ phí</u> , biên lai thu lệ pl | thống bị nghẽn h<br>phút sau hãy thử<br>ní thí sinh có thể y |

| c ngân hàng khác<br>VIET VIET 1. Nhấn chọn                                                                                                    | Đơn hàng<br>Thanh toan ho so<br>000.00.00.G03-<br>220627-000001-<br>20220810165119 |
|----------------------------------------------------------------------------------------------------|------------------------------------------------------------------------------------|
| Image: Shipe yeb by the yeb by the | Nhà cung cấp<br>Bộ GDDT - Hệ thống<br>Hỗ trợ tuyển sinh<br>Phí giao dịch           |
|                                                                                                    | 0 VND<br>Giá trị thanh toán:<br>20.000 VND                                         |

Bước 3: Thí sinh chọn mục "SHB" sau đó nhấn nút Thanh toán

Bước 4: Nhập thông tin tài khoản ngân hàng sau đó nhấn nút Đăng nhập

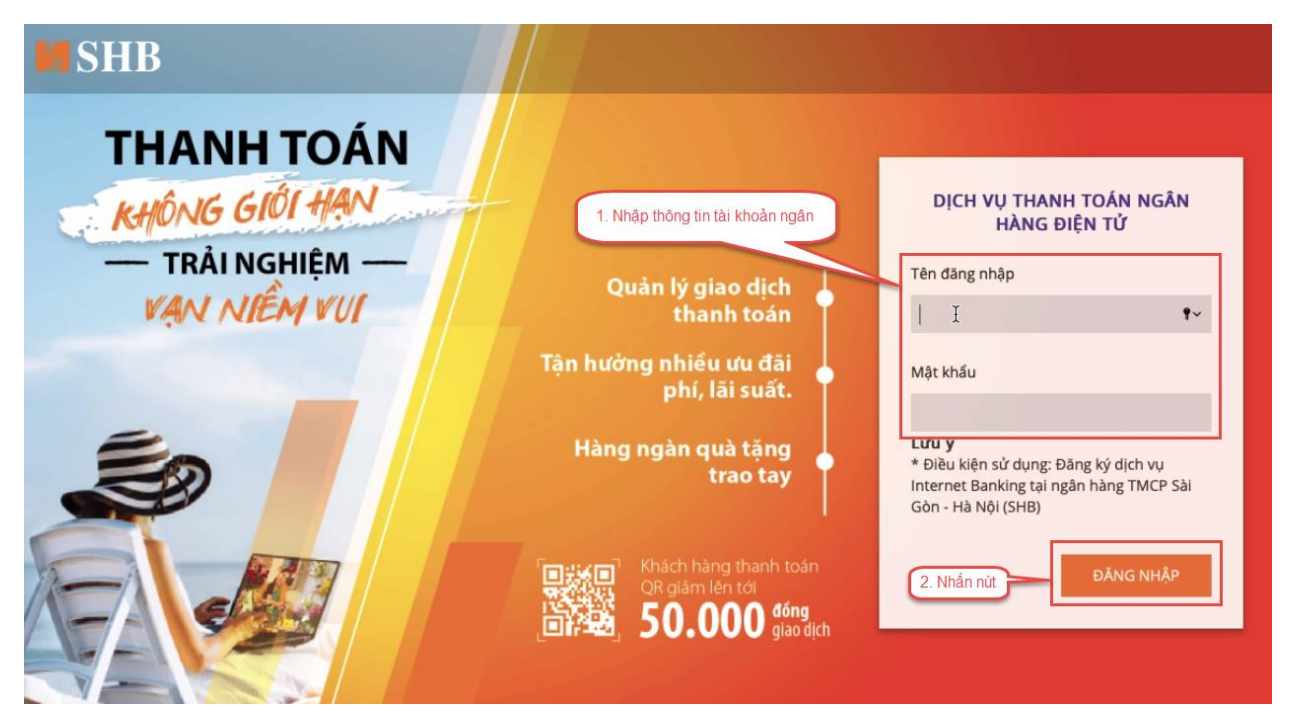

# Bước 5: Nhấn nút Tiếp tục

| <b>I</b> SI | ΗB                 |                                                             |          |     |
|-------------|--------------------|-------------------------------------------------------------|----------|-----|
|             |                    |                                                             |          |     |
|             | TÀI KHOẢN NGUỒN    | 101-TIEN GUI THANH TOAN - CA NHAN                           |          | *   |
|             | MÃ THANH TOÁN      | G22.99.2-220810851634                                       |          |     |
|             | SỐ TIỀN            | 20,000                                                      |          | VND |
|             |                    | Hạn mức giao dịch còn lại/ngày: 1,241,211,344 VND           |          |     |
|             | TÀI KHOẢN NHẬN     | 1500555551500                                               |          |     |
|             | TÊN TÀI KHOẢN NHẬN | Trường Đại học Bách Khoa Hà Nội                             |          |     |
|             | NGÂN HÀNG NHẬN     | Agribank - Ngân hàng NN và PTNT VN                          |          | 4   |
|             | NỘI DUNG           | Thanh toan ho so 000.00.00.G03-220627-000001-20220810165119 | Nhấn nút | 4   |
|             |                    |                                                             | TIÉP TỤC |     |

Bước 6: Nhập mã xác thực sau đó nhấn Xác nhận

#### XÁC NHẬN GIAO DỊCH

|                                                                  | QUAY LẠI                                                 | XÁC NHẬN                                 |
|------------------------------------------------------------------|----------------------------------------------------------|------------------------------------------|
|                                                                  | Vui lòng xem hướng dẫn sử dụng Phương thức xác thự       | rc Smart OTP tại đây.                    |
|                                                                  | Thời gian còn lại <b>116</b> giây                        | 2 Nhấn pít                               |
| (Quy khách vui long không cũng cáp mà xác<br>thực cho bất kỷ ai) | Nhập Mã giao dịch 335373 vào tính năng Smart OTF<br>thực | P trên ứng dụng SHB Mobile để lây mã xác |
| Mã xác thực                                                      | Nhập mã xác thực                                         |                                          |
| NỘI DUNG                                                         | Thanh toan ho so 000.00.00.G03-220627-000001-20220       | 0810165119                               |
| NGÂN HÀNG NHẬN                                                   | Agribank - Ngân hàng NN và PTNT VN                       | 1. Nhập mã xác thực                      |
| TÊN TÀI KHOẢN NHẬN                                               | Trường Đại học Bách Khoa Hà Nội                          |                                          |
| TÀI KHOẢN NHẬN                                                   | 1500555551500                                            |                                          |
| TỔNG SỐ TIỀN CHUYỂN                                              | 20,000 VND                                               |                                          |
| PHÍ                                                              | 0 VND                                                    |                                          |
| SỐ TIỀN                                                          | 20,000 VND                                               |                                          |
| MÃ THANH TOÁN                                                    | G22.99.2-220810851634                                    |                                          |
| TÀI KHOẢN NGUỒN                                                  | 101-TIEN GUI THANH TOAN - CA NHAN -                      |                                          |
| LOẠI GIAO DỊCH                                                   | Thanh toán dịch vụ công                                  |                                          |
| Số GIAO DỊCH                                                     | 1368515                                                  |                                          |
|                                                                  |                                                          |                                          |

# Bước 7: Nhấn nút Đóng

|                     | KET QUA GIAO DICH                                           |
|---------------------|-------------------------------------------------------------|
| LOẠI GIAO DỊCH      | Thanh toán dịch vụ công                                     |
| TÀI KHOẢN NGUỒN     | 101-TIEN GUI THANH TOAN - CA NHAN                           |
| MÃ THANH TOÁN       | G22.99.2-220810851634                                       |
| SỐ TIỀN             | 20,000 VND                                                  |
| РНІ                 | 0 VND                                                       |
| TỔNG SỐ TIỀN CHUYỂN | 20,000 VND                                                  |
| TÀI KHOẢN NHẬN      | 1500555551500                                               |
| TÊN TÀI KHOẢN NHẬN  | Truong Dai hoc Bach Khoa Ha Noi                             |
| NGÂN HÀNG NHẬN      | Agribank - Ngân hàng NN và PTNT VN                          |
| NỘI DUNG            | Thanh toan ho so 000.00.00.G03-220627-000001-20220810165119 |
| NGÀY GIAO DỊCH      | 10/08/2022 16:51:56                                         |
| MÃ GIAO DỊCH        | 1368515                                                     |
|                     | ĐÓNG                                                        |

#### II.7. Thanh toán qua kênh "VPBank"

Bước 1: Để thực hiện thanh toán số tiền nguyện vọng, thí sinh nhấn nút **Thanh** toán

| DANH SÁCH NGUYỆN VỌNG ĐĂNG KÝ XÉT | TUYÉN SINH             |                                               |                       |                 |                           |
|-----------------------------------|------------------------|-----------------------------------------------|-----------------------|-----------------|---------------------------|
|                                   |                        | Xếp theo thứ tự NV In danh sách               | Lịch sử giao dịch Tha | anh toán Lưu th | iông tin Thêm nguyện vọng |
| Thứ tự nguyện vọng                | Trường:                | BVH-HỌC VIỆN CÔNG NGHỆ BƯU CHÍNH VIỀN THÔNG   |                       |                 | 3 🛍                       |
| 1                                 | Ngành:                 | 7329001-Công nghệ đa phương tiện              | Nhan Thanh            | toan            |                           |
|                                   | Hệ đào tạo:            | Đại học                                       |                       |                 |                           |
|                                   | Chương trình đào tạo:  | Chương trình đại trà                          |                       |                 |                           |
|                                   | Mô tả:                 |                                               |                       |                 |                           |
|                                   | Phương thức xết tuyến: | Xét tuyên dựa vào kết quá thi tốt nghiệp THPT |                       |                 |                           |
|                                   | Tổ hợp môn:            | A00-Toán, Vật lí, Hóa học                     |                       |                 |                           |
|                                   | Trạng thái:            | Đã ghi nhận NV - NV chưa được thanh toán      |                       |                 |                           |
|                                   | Ghi chú:               |                                               |                       |                 |                           |
|                                   | Cảnh báo:              |                                               |                       |                 |                           |

Bước 2: Trên màn hình xác nhận thanh toán, thí sinh đọc nội dung và nhấn nút Xác nhận thanh toán

|                                                                                                    | XAC NHẠN T        | HANH TOÁN                     |           |
|----------------------------------------------------------------------------------------------------|-------------------|-------------------------------|-----------|
| Tổng số nguyện vọng đăng ký:                                                                                     | 9                 |                               |           |
| SLNV không thu lệ phí:                                                                                           | 7                 |                               |           |
| SLNV phải thanh toán lệ phí khi ĐKXT:                                                                            | x                 | Tổng số tiền phải thanh toán: | XX000 VNĐ |
| Phương thức thanh toán:                                                                                          | Cổng Dịch vụ công | ) quốc gia                    |           |
| and the second second second second second second second second second second second second second second second |                   |                               |           |

| Chọn ngân hàng         VietunBank         VietunBank      < | <ul> <li>Thông tin đơn hàng</li> <li>Đơn hàng</li> <li>Thanh toan ho so</li> <li>000.00.00.003-220627-</li> <li>000001-20220809145956</li> <li>Nhà cung cấp</li> <li>Bộ GDDT - Hệ thống Hỗ trợ<br/>tuyến sinh</li> <li>Phí giao dịch</li> <li>0 VND</li> </ul> |
|----------------------------------------------------------------------------------------------------|----------------------------------------------------------------------------------------------------|
| Chọn ví điện tử<br>2. Nhấn nút<br>WHITING                                                                                                    | Giả trị thanh toán:<br>10.000 VND                                                                                                    |
| Chọn Mabile Money                                                                                                    |                                                                                                    |

Bước 3: Thí sinh chọn mục "VPBank" sau đó nhấn nút Thanh toán

Bước 4: Nhập thông tin tài khoản ngân hàng sau đó nhấn Tiếp tục

# ĐĂNG NHẬP VPBANK ONLINE

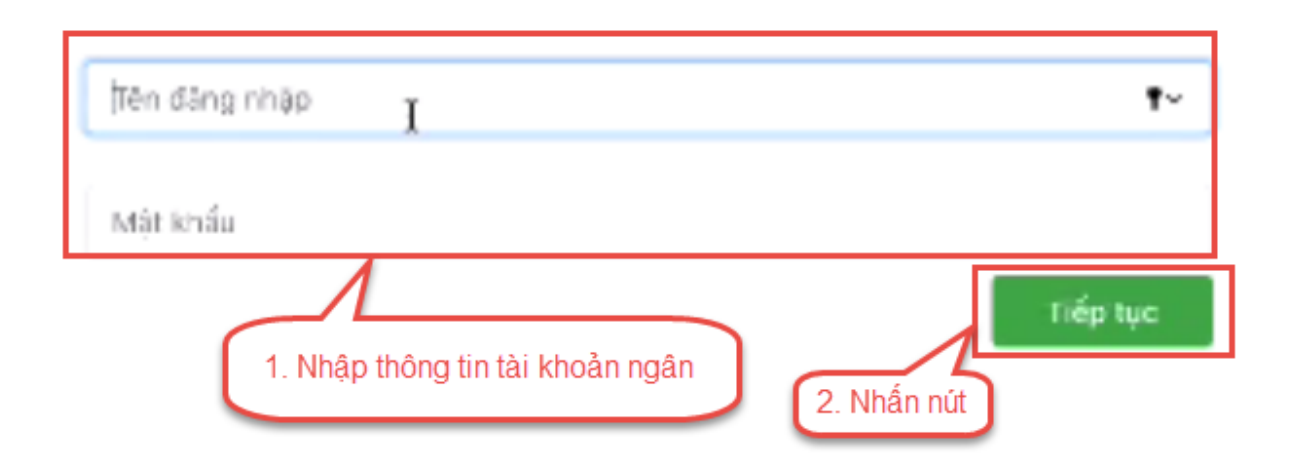

# Bước 5: Chọn tài khoản thanh toán sau đó nhấn nút tiếp tục

| 1. Chọn tài khoản thanh toán THÔNG T                                           | IN THANH TOÁN                                       |             |
|--------------------------------------------------------------------------------|-----------------------------------------------------|-------------|
| Tai khoản thanh toàn<br>✓ Chọn tài khoản<br>DEMAND DEPOSIT                     | Tên khách hàng                                      |             |
| G22.99.2-220809844516<br>Số tiến thanh toàn<br>10,000                          | DVCCG<br>Phildiph vy<br>a                           |             |
| Mô tả giao dịch<br>Thanh toan ho so 000.00.00.003-220627-000001-20220609145956 | Đơn vị thụ hưởng<br>Trường Đại học Bách Khoa Hà Nội | 2. Nhấn nút |
| Số TK thụ hưởng<br>TBOD55555150D                                               | Ngân hàng thụ hưởng<br>01204001                     | Tác lực     |

Bước 6: Nhập mã OTP đã được gửi về điện thoại sau đó nhấn tiếp tục

| XÁC THỰC OTP                                                            | × |
|-------------------------------------------------------------------------|---|
| VPBank đã gửi mã OTP đến số điện thoại 090xxxx899. Vui lòng nhập mã OTP | 0 |
| OTP                                                                     |   |
| 1. Nhập mã OTP                                                          |   |
| 2. Nhấn nút                                                             |   |

# II.8. Thanh toán qua "Ngân lượng.vn"

Bước 1: Để thực hiện thanh toán số tiền nguyện vọng, thí sinh nhấn nút **Thanh** toán

| DANH SÁCH NG | UYỆN VỌNG ĐĂNG KÝ XÉT ' | TUYÉN SINH             |                                      |                 |                   |            |               |                  |
|--------------|-------------------------|------------------------|--------------------------------------|-----------------|-------------------|------------|---------------|------------------|
|              |                         |                        | Xếp theo thứ tự NV                   | In danh sách    | Lịch sử giao dịch | Thanh toán | Lưu thông tin | Thêm nguyện vọng |
|              | Thứ tự nguyện vọng      | Trường:                | BVH-HỌC VIỆN CÔNG NGHỆ BƯU CH        | IÍNH VIỄN THÔNG |                   | $\square$  | 🕑 🗎           |                  |
|              | 1                       | Ngành:                 | 7329001-Công nghệ đa phương tiện     |                 | Nhân              | Thanh toán |               |                  |
|              |                         | Hệ đào tạo:            | Đại học                              |                 |                   |            |               |                  |
|              |                         | Chương trình đào tạo:  | Chương trình đại trà                 |                 |                   |            |               |                  |
|              |                         | Mô tả:                 |                                      |                 |                   |            |               |                  |
|              |                         | Phương thức xét tuyển: | Xét tuyển dựa vào kết quả thi tốt ng | hiệp THPT       |                   |            |               |                  |
|              |                         | Tổ hợp môn:            | A00-Toán, Vật lí, Hóa học            |                 |                   |            |               |                  |
|              |                         | Trạng thái:            | Đã ghi nhận NV - NV chưa được thanh  | toán            |                   |            |               |                  |
|              |                         | Ghỉ chú:<br>Cảnh báo:  |                                      |                 |                   |            |               |                  |

Bước 2: Trên màn hình xác nhận thanh toán, thí sinh đọc nội dung và nhấn nút Xác nhận thanh toán

|                                                                                                    | XAC NHẠN T        | HANH TOÁN                     |           |
|----------------------------------------------------------------------------------------------------|-------------------|-------------------------------|-----------|
| Tổng số nguyện vọng đăng ký:                                                                                   | 9                 |                               |           |
| SLNV không thu lệ phí:                                                                                         | 7                 |                               |           |
| SLNV phải thanh toán lệ phí khi ĐKXT:                                                                          | x                 | Tổng số tiền phải thanh toán: | XX000 VNĐ |
| Phương thức thanh toán:                                                                                        | Cổng Dịch vụ công | ) quốc gia                    |           |
| a second a second second second second second second second second second second second second second second s |                   |                               |           |

Bước 3: Thí sinh chọn mục "Ngân lượng.vn" sau đó nhấn Thanh toán

| Vietcombank    | VietunBank | Hardstaver                         | BIDVO | Các ngân hàng khác<br>qua VNPT<br>NONEY | Ddn hàng<br>Thanh toan ho so<br>#000.00.00.603-220627-<br>000001-202208051022140 |
|----------------|------------|------------------------------------|-------|-----------------------------------------|----------------------------------------------------------------------------------|
| SHB            | 😽 VPBank   | Dalbayir Maylar<br>OʻNgint.oyog.va | NIT   | Paydo 🗧                                 | Nhà cung cấp<br>Bộ GDDT - Hệ thống Hỗ trợ<br>tuyển sinh                          |
| napas ≵        |            |                                    |       |                                         | Phí giao dịch<br>0 VND                                                           |
| ) Chọn ví điện | tử         |                                    |       |                                         | Giá trị thanh toán:<br>10.000 VND                                                |
| WITHORN        | mo         | () with the                        |       |                                         | THANH TOÁN                                                                       |
|                |            |                                    |       |                                         |                                                                                  |

# Bước 4: Nhấn chọn Ví Ngân Lượng

| 9      | <b>Ví Ngần Lượng</b><br>Đăng nhập hoặc quét mã QR để thanh toán                                      | O |                                                             |
|--------|----------------------------------------------------------------------------------------------------|---|-------------------------------------------------------------|
|        | Chuyển khoản ngân hàng (báo có NGAY)<br>Qua Mobile Banking, Internet Banking hoặc tại quãy giao dịch | 0 | Văn phòng chính phủ<br>C 1900585899                         |
| apas 🏄 | <b>Thẻ ATM nội địa (NAPAS)</b><br>Nhập số thẻ ATM để thanh toán                                      | O | Giả trị đơn hàng 10.000 ở<br>Mã thanh toán                  |
| V      | App Mobile Banking (VietQR NAPAS247)<br>Dùng App Mobile Banking quét mã VietQR để thanh toán         | O | G22.99.2-220801803942                                       |
|        | App Mobile Banking (VNQR)<br>Dùng App Mobile Banking quét mã VNQR để thanh toán                      | Ø | Thanh toàn lệ phi cho hô sơ 000.00.00.G03-<br>220627-000001 |
| \$ .   | <b>Ví điện tử khác</b><br>Dùng App Ví điện tử quét mã QR để thanh toán                               | O | Hủy thanh toán                                              |
|        | Internet Banking<br>Đãng nhập vào tài khoản Internet Banking để thanh toán                           | O | C3                                                          |

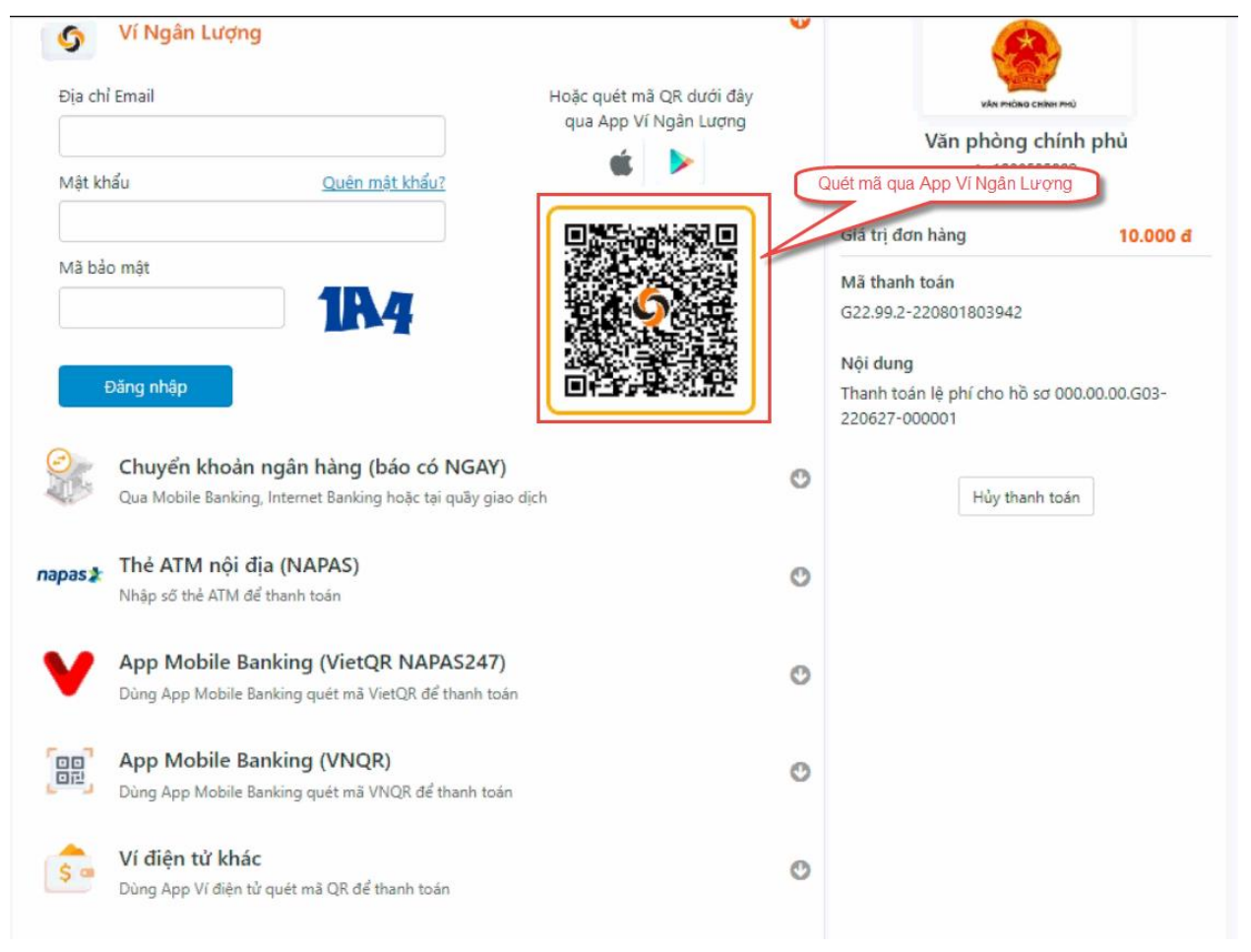

# Bước 5: Quét mã QR qua App ví Ngân Lượng để thực hiện thanh toán

# II.9. Thanh toán qua "Key Pay"

Bước 1: Để thực hiện thanh toán số tiền nguyện vọng, thí sinh nhấn nút **Thanh** toán

| DANH SÁCH NG | UYỆN VỌNG ĐĂNG KÝ XÉT | TUYÉN SINH             |                                               |                   |            |               |                  |
|--------------|-----------------------|------------------------|-----------------------------------------------|-------------------|------------|---------------|------------------|
|              |                       |                        | Xếp theo thứ tự NV In danh sách               | Lịch sử giao dịch | Thanh toán | Lưu thông tin | Thêm nguyện vọng |
|              | Thứ tự nguyện vọng    | Trường:                | BVH-HỌC VIỆN CÔNG NGHỆ BƯU CHÍNH VIỄN THÔNG   |                   |            | <b>a</b>      |                  |
|              | 1                     | Ngành:                 | 7329001-Công nghệ đa phương tiện              | Nhān              | Thanh toán |               |                  |
|              |                       | Hệ đào tạo:            | Đại học                                       |                   |            |               |                  |
|              |                       | Chương trình đào tạo:  | Chương trình đại trà                          |                   |            |               |                  |
|              |                       | Mô tả:                 |                                               |                   |            |               |                  |
|              |                       | Phương thức xét tuyển: | Xét tuyển dựa vào kết quả thi tốt nghiệp THPT |                   |            |               |                  |
|              |                       | Tổ hợp môn:            | A00-Toán, Vật lí, Hóa học                     |                   |            |               |                  |
|              |                       | Trạng thái:            | Đã ghi nhận NV - NV chưa được thanh toán      |                   |            |               |                  |
|              |                       | Ghi chú:<br>Cảnh báo:  |                                               |                   |            |               |                  |

Bước 2: Trên màn hình xác nhận thanh toán, thí sinh đọc nội dung và nhấn nút Xác nhận thanh toán

|                                                                                                    | XÁC NHẬN THANH TO                                                                                                    | DÁN                                                                                                    |                                                                      |
|----------------------------------------------------------------------------------------------------|----------------------------------------------------------------------------------------------------|----------------------------------------------------------------------------------------------------|----------------------------------------------------------------------|
| Tổng số nguyện vọng đăng ký:                                                                                                    | 9                                                                                                    |                                                                                                    |                                                                      |
| SLNV không thu lệ phí:                                                                                                    | 7                                                                                                    |                                                                                                    |                                                                      |
| SLNV phải thanh toán lệ phí khi ĐKXT:                                                                                                    | X                                                                                                    | Tổng số tiền phải thanh toán:                                                                                              | XX000 VNĐ                                                            |
| Phương thức thanh toán:                                                                                                    | Cổng Dịch vụ công quốc gia                                                                                                    |                                                                                                    |                                                                      |
| - Quá trình thanh toán trực tuyến phụ thuộ<br>lỗi, đề nghị thí sinh bình tĩnh và không nêr<br>- Sau khi thanh toán thành công, thí sinh <u>đ</u><br>trên Hệ thống XT sau ngày 28/8/2022. | ýc việc kết nối nhiều hệ thống kỉ<br>n cố gắng tiếp tục truy cập than<br><u>được xác nhận hoàn thành nghĩ</u><br>Xác nhận thanh toán | hác nhau. Trong trường hợp hệ<br>h toán ngay, chờ khoảng 20-30 p<br><u>a vụ nộp lệ phí</u> , biên lai thu lệ ph<br>uay lại | thống bị nghẽn hoặc<br>nhút sau hãy thử lại<br>í thí sinh có thể xem |

# Bước 3: Thí sinh chọn " Key Pay" sau đó nhấn nút Thanh toán

| Chọn ngân h                          | àng    |                                                    |              |                                         | 🖺 Thông tin đơn hàng                                                         |
|--------------------------------------|--------|----------------------------------------------------|--------------|-----------------------------------------|------------------------------------------------------------------------------|
| Vietcombank                          |        | AGRIDANK                                           | BIDV�        | Các ngân hàng khác<br>qua VNPT<br>MONEY | Đơn hàng<br>Thanh toan ho so<br>#000.00.003-220627-<br>000001-20220803084835 |
| Extine the care paraphile effectings | VPBank | The child in the right hand & vi<br>San Landau San | REVEAU       | Payoo                                   | Nhà cung cấp<br>Bộ GDDT - Hệ thống Hỗ trợ<br>tuyển sinh                      |
| параз 📩<br>соно тнамн тоан караз     |        |                                                    | 1. Nhấn chọn | )                                       | Phí giao dịch<br>0 VND                                                       |
| Chọn ví điện                         | tử     |                                                    |              |                                         | Giá trị thanh toán:<br>10.000 VND                                            |
|                                      | mo     | inter Mettel                                       |              | 2. Nhấn nút                             | THIMH TOÁN                                                                   |
|                                      |        |                                                    |              |                                         |                                                                              |
| Chọn Mobile                          | Money  |                                                    |              |                                         |                                                                              |
|                                      |        |                                                    |              |                                         |                                                                              |

# Bước 4: Nhấn Thanh toán

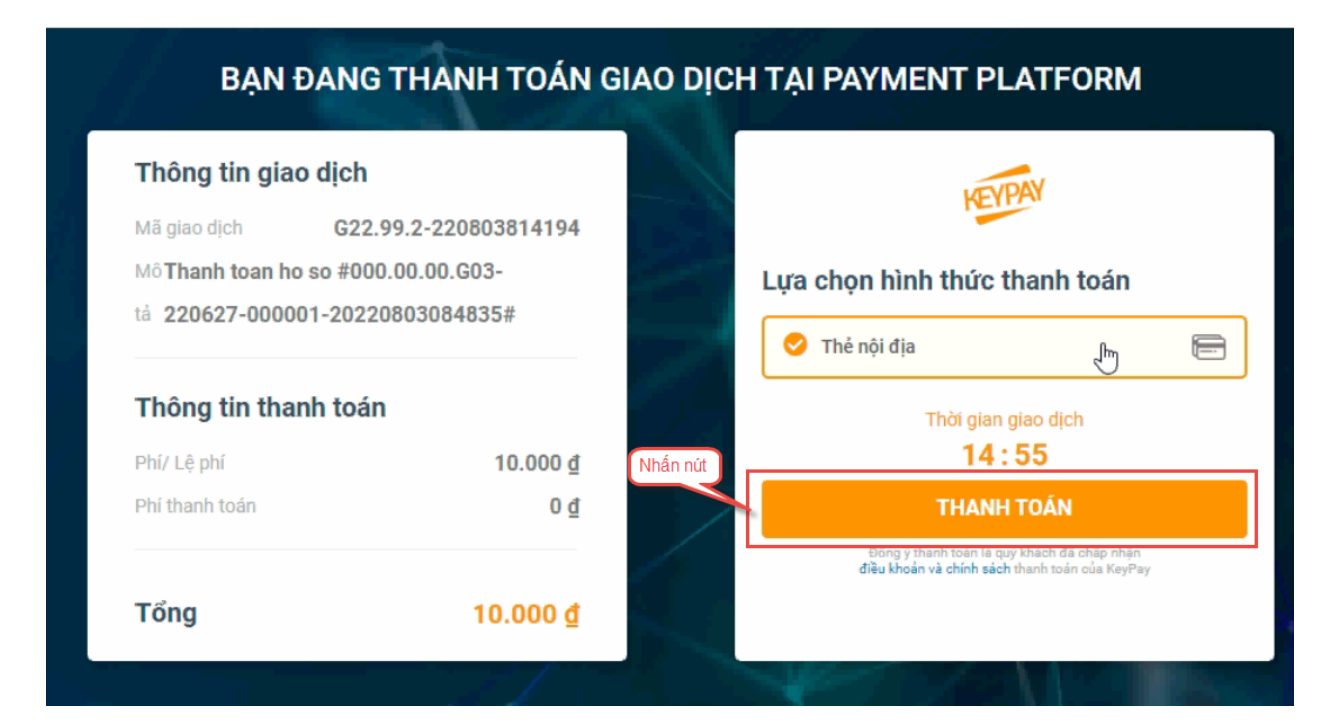

| napas ≵                                                                                                    |                                                                                                    |                             |
|----------------------------------------------------------------------------------------------------|----------------------------------------------------------------------------------------------------|-----------------------------|
| <ul> <li>Nhà cung cấp</li> <li>CONG TY CO PHAN VIEN THONG</li> <li>FPT</li> <li>Số tiền</li> <li>10.000 VND</li> </ul> | SUCCENTRY AND A SUCCENTRY AND A SUCCENTRY AND |                             |
| Mô tả đơn hàng<br>GPECOM2896346046881858723<br>PN-220803-IL2IY714JY                                                    | Số thẻ I<br>Họ và tên chủ thẻ                                                                                                    | 1. Nhập thông tin thẻ       |
| Đơn hàng sẽ hết hạn sau<br>29:58                                                                                       | Ngày hiệu lực (MMYY)<br>Danh sách Ngân hàng phát hành<br>Hưởng dẫn giao dịch thanh toán an toàn<br>Hủy Tiếp tục                                                                                                    | 2. Nhấn nứt                 |
| iài pháp của <b>Napas </b>                                                                                             |                                                                                                    | StL<br>Seture<br>Connesture |

Bước 5: Nhập thông tin tài khoản ngân hàng sau đó nhấn tiếp tục

Bước 6: Nhập mã OTP đã được gửi về số điện thoại

| napas ≵                                                                                                    |                                                                                                |                             |
|----------------------------------------------------------------------------------------------------|------------------------------------------------------------------------------------------------|-----------------------------|
| <ul> <li>Nhà cung cấp</li> <li>CONG TY CO PHAN VIEN THONG</li> <li>FPT</li> <li>Số tiền</li> <li>10.000 VND</li> </ul> | Vietcombank                                                                                    |                             |
| Mô tả đơn hàng<br>GPECOM2896346046881858723<br>PN-220803-IL2IY714JY                                                    | Mã xác thực (OTP) I<br>Danh sách Ngân hàng phát hành<br>Hướng dẫn giao dịch thanh toán an toàn |                             |
| Đơn hàng sẽ hết hạn sau<br><mark>28:50</mark>                                                                          | Hủy Tiếp tục                                                                                   |                             |
| Giải pháp của <b>Napas </b>                                                                                            |                                                                                                | SSL<br>Sector<br>Convection |

#### II.10. Thanh toán qua "Payoo"

Bước 1: Để thực hiện thanh toán số tiền nguyện vọng, thí sinh nhấn nút **Thanh** toán

| DANH SÁCH NGUYỆN VỌNG ĐĂNG KÝ XÉT | TUYÉN SINH             |                                               |                                                             |
|-----------------------------------|------------------------|-----------------------------------------------|-------------------------------------------------------------|
|                                   |                        | Xềp theo thứ tự NV In danh sách               | Lịch sử giao dịch Thanh toán Lưu thông tin Thêm nguyện vọng |
| Thứ tự nguyện vọng                | Trường:                | BVH-HỌC VIỆN CÔNG NGHỆ BƯU CHÍNH VIỄN THÔNG   |                                                             |
| 1                                 | Ngành:                 | 7329001-Công nghệ đa phương tiện              | Nhân Thanh toán                                             |
|                                   | Hệ đào tạo:            | Đại học                                       |                                                             |
|                                   | Chương trình đào tạo:  | Chương trình đại trà                          |                                                             |
|                                   | Mô tả:                 |                                               |                                                             |
|                                   | Phương thức xét tuyển: | Xét tuyển dựa vào kết quả thi tốt nghiệp THPT |                                                             |
|                                   | Tổ hợp môn:            | A00-Toán, Vật lí, Hóa học                     |                                                             |
|                                   | Trạng thái:            | Đã ghi nhận NV - NV chưa được thanh toán      |                                                             |
|                                   | Ghi chú:               |                                               |                                                             |
|                                   | Cảnh báo:              |                                               |                                                             |

Bước 2: Trên màn hình xác nhận thanh toán, thí sinh đọc nội dung và nhấn nút Xác nhận thanh toán

|                                                                                                    | XAC NHẠN T        | HANH TOÁN                     |           |
|----------------------------------------------------------------------------------------------------|-------------------|-------------------------------|-----------|
| Tổng số nguyện vọng đăng ký:                                                                                   | 9                 |                               |           |
| SLNV không thu lệ phí:                                                                                         | 7                 |                               |           |
| SLNV phải thanh toán lệ phí khi ĐKXT:                                                                          | x                 | Tổng số tiền phải thanh toán: | XX000 VNĐ |
| Phương thức thanh toán:                                                                                        | Cổng Dịch vụ công | ) quốc gia                    |           |
| a second a second second second second second second second second second second second second second second s |                   |                               |           |

Bước 3: Thí sinh chọn " Payoo" sau đó nhấn nút Thanh toán

| Chọn ngân h                         | àng      |                                              |                   |                                         | 🖺 Thông tin đơn hàng                                                           |
|-------------------------------------|----------|----------------------------------------------|-------------------|-----------------------------------------|--------------------------------------------------------------------------------|
| Vietcombank                         |          | MAGRIBANK                                    | BIDV <sup>O</sup> | Các ngân hàng khác<br>qua VNPT<br>MONEY | Đơn hàng<br>Thanh toan ho so<br>000.00.00.G03-220627-<br>000001-20220811155930 |
| Do tac thicky, gal phage photo help | ₩ VPBank | Tất có thẻ ngôn hàng & vi<br>S Ngân Lượng.vn | KEYPAN            | Payoo                                   | Nhà cung cấp<br>Bộ GDDT - Hệ thống Hỗ trợ<br>tuyển sinh                        |
| параз 📩<br>соно тналя толя нараз    |          |                                              | 1. Nhấn           | 5                                       | Phí giao dịch<br>0 VND                                                         |
|                                     |          |                                              |                   |                                         | Giá trị thanh toán:                                                            |
| Chọn ví điện                        | tử       |                                              |                   | 2. Nhấn nút                             | 110.000 VND                                                                    |
| VNPTMONEY                           | mo       | iettet<br>money                              |                   |                                         | THANH TOAN                                                                     |
| Chọn Mobile                         | Money    |                                              |                   |                                         |                                                                                |
|                                     |          |                                              |                   |                                         |                                                                                |

# Bước 4: Chọn ngân hàng

| Mã đơn hàng (         | 322.99.2-2208118 | 857375       |               | Số t                                   | ièn <b>110.000</b> d |
|-----------------------|------------------|--------------|---------------|----------------------------------------|----------------------|
|                       | Thẻ nội địa      | Chọn ngân    | hàng          | ାହ<br>ଭ:ଏ<br>Quét mã QR,<br>Ví điện từ |                      |
| DONGA.<br>Bank        | MAGRIBANK        | BIDVO        | VietinBank    | ABBANK                                 | MSB 💦                |
| KienlongBank          | TECHCOMBANK      | NAM A BANK   | ₩ VPBank      | HDBank                                 | №МВ                  |
| VI₿ <sup>₩</sup>      | <b>SCB</b>       | <b>M</b> SHB | SAIGONBANK    | Sacombank                              |                      |
| EXIMBANK <sup>©</sup> | ACB              | 🛞 SeABank    | OCEAN BANK    | Vietcombank                            | <b>VTP</b> Bank      |
| SHINHAN               | PG BANK          | BAC A BANK   | <b>GPBANK</b> | PUBLIC                                 | Ngân hàng Bản Việt   |
| VIETBANK              |                  |              | ОСВ           | LeenViet PostBank                      | BAOVIET 🕘 Bank       |
| <b>IVB</b>            | VRB              | WODRY BANK   | HE UOB        |                                        |                      |

| < THONG TIN THANH TOAN                     |                                                             |
|--------------------------------------------|-------------------------------------------------------------|
| Số thẻ<br>I                                |                                                             |
| Nhập 16 hoặc 19 sõ.                        | ****                                                        |
| Ngày phát hành                             | Issue date: htt/yy                                          |
|                                            | CARD HOLDER NAME                                            |
| Tên in trên the                            | Lưu ý: Quý khách cần đãng ký dịch vụ E-commerce tại         |
| Số điện thoại                              | quầy giao dịch của ngân hàng trước khi thực hiện giao dịch. |
|                                            | 1. Nhập thông tin thể                                       |
| Email (Không bắt buộc)                     |                                                             |
| Giao dich an toàn với PCI-DSS và ISO 27001 | 2. Nhấn nút                                                 |

Bước 5: Nhập thông tin thẻ ngân hàng sau đó nhấn Tiếp tục

Bước 6: Nhập mã OTP đã được gửi về điện thoại sau đó nhấn Tiếp tục

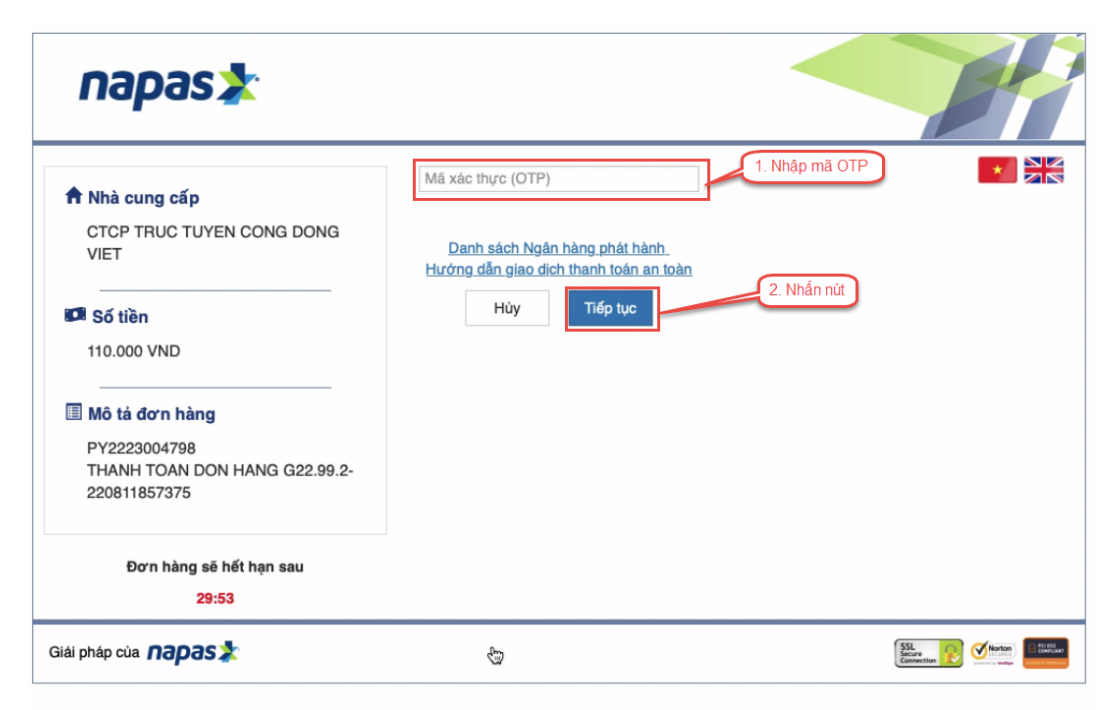

# II.11. Thanh toán qua "Napas"

Bước 1: Để thực hiện thanh toán số tiền nguyện vọng, thí sinh nhấn nút **Thanh** toán

| DANH SÁCH NGUYỆN | VỌNG ĐĂNG KÝ XÉT | TUYÉN SINH                       |                                               |                   |            |               |                  |
|------------------|------------------|----------------------------------|-----------------------------------------------|-------------------|------------|---------------|------------------|
|                  |                  |                                  | Xếp theo thứ tự NV In danh sách               | Lịch sử giao dịch | Thanh toán | Lưu thông tin | Thêm nguyện vọng |
| Thứ tự r         | nguyện vọng      | Trường:                          | BVH-HỌC VIỆN CÔNG NGHỆ BƯU CHÍNH VIỄN THÔNG   |                   | $\square$  | <b>ø</b>      |                  |
|                  | 1                | Ngành:                           | 7329001-Công nghệ đa phương tiện              | Nhân              | Thanh toán |               |                  |
|                  |                  | Hệ đao tạo:                      | Đại học                                       |                   |            |               |                  |
|                  |                  | Chương trinh dao tạo:            | Chường trình dại tra                          |                   |            |               |                  |
|                  |                  | Mo ta:<br>Phương thức xét tuyển: | Xét tuyển dựa vào kết quả thi tốt nghiệp THPT |                   |            |               |                  |
|                  |                  | Tổ hợp môn:                      | A00-Toán, Vật lí, Hóa học                     |                   |            |               |                  |
|                  |                  | Trạng thái:                      | Đã ghi nhận NV - NV chưa được thanh toán      |                   |            |               |                  |
|                  |                  | Ghi chú:<br>Cảnh báo:            |                                               |                   |            |               |                  |

Bước 2: Trên màn hình xác nhận thanh toán, thí sinh đọc nội dung và nhấn nút Xác nhận thanh toán

| Tổng số nguyện vọng đăng ký:                                                                                                    | 9                                                                                                    |                                                                                                    |                                                            |
|----------------------------------------------------------------------------------------------------|----------------------------------------------------------------------------------------------------|----------------------------------------------------------------------------------------------------|------------------------------------------------------------|
| SLNV không thu lệ phí:                                                                                                    | 7                                                                                                    |                                                                                                    |                                                            |
| SLNV phải thanh toán lệ phí khi ĐKXT:                                                                                                    | Х                                                                                                    | Tổng số tiền phải thanh toán:                                                                                                    | XX000 VNĐ                                                  |
| Phương thức thanh toán:                                                                                                    | Cổng Dịch vụ công quốc gia                                                                                                    |                                                                                                    |                                                            |
| ước khi thực hiện thanh toán, thi sinh đá trình thanh toán trực tuyến phụ thuộ<br>đả nghi thi sinh bình tĩnh và không nật                                                                                            | lọc kỹ tài liệu hướng dẫn Tại đ<br>c việc kết nối nhiều hệ thống k<br>c ố đẳng tiến tục truy cận than                               | ây.<br>hác nhau. Trong trường hợp hệ<br>b toán ngay, chờ khoảng 20-30 r                                                               | thống bị nghẽn l                                           |
| ước khi thực hiện thanh toán, thí sinh<br>ưá trình thanh toán trực tuyến phụ thuộ<br>đề nghị thí sinh bình tĩnh và không nêr<br>lu khi thanh toán thành công, thí sinh <u>c</u><br>n Hệ thống XT sau ngày 28/8/2022. | lọc kỹ tải liệu hướng dẫn Tại đ<br>c việc kết nối nhiều hệ thống k<br>cố gắng tiếp tục truy cập than<br>ược xác nhận hoàn thành ngh | <mark>ây.</mark><br>hác nhau. Trong trường hợp hệ<br>h toán ngay, chờ khoảng 20-30 p<br>ĩ <u>a vụ nộp lệ phí</u> , biên lai thu lệ ph | thống bị nghẽn l<br>bhút sau hãy thử<br>lí thí sinh có thể |

Bước 3: Thí sinh chọn mục "**Napas**" sau đó nhấn Thanh toán

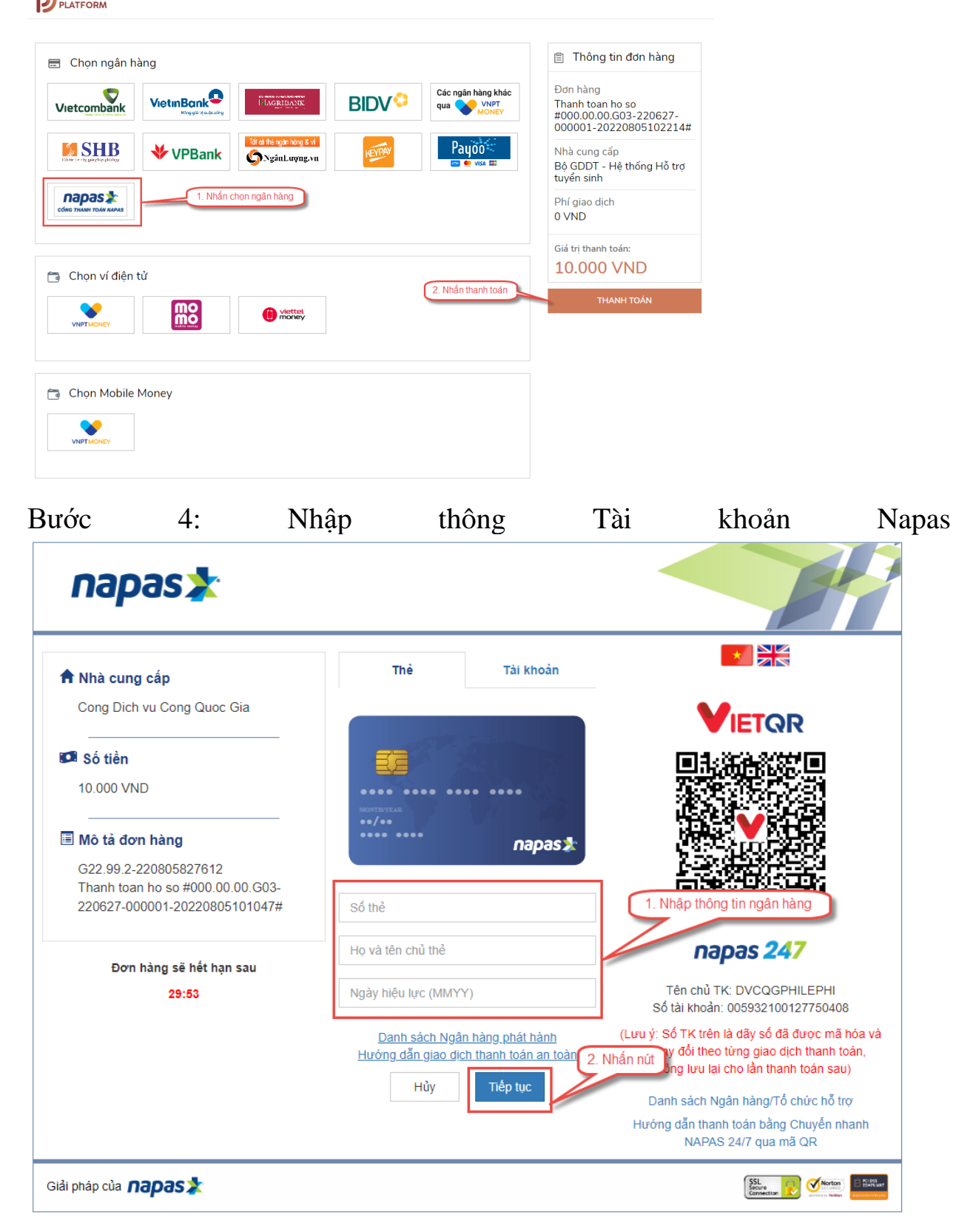

Bước 5: Thí sinh nhập mã xác thực(OTP) là: mã xác thực sẽ gửi tin nhắn về số điện thoại đã đăng ký tài khoản ngân hàng

| napas 📩                                                                                                  |                                                                                         |                                                                                                    |
|----------------------------------------------------------------------------------------------------|-----------------------------------------------------------------------------------------|----------------------------------------------------------------------------------------------------|
| Nhà cung cấp<br>DVCQGPHILEPHI                                                                            | Thè                                                                                     |                                                                                                    |
| Só tiền<br>80.000 VND                                                                                    | EARDONELANK                                                                             |                                                                                                    |
| Mö tả dơn hàng     G22.99.2-220713913801     Thanh toan le phi cho ho so     000.00.00.G03-220627-000001 | napas 2                                                                                 | 1. Nhập OTP                                                                                                    |
| Đơn hàng sẽ hết hạn sau<br>28:07                                                                         | Danh sách Ngân hàng phải hành<br>Hướng dẫn giao dịch thanh toàn an toàn<br>Hủy Tiếp tục | 2: Nhắn nứt                                                                                                    |
| ài pháp của <b>NƏPƏS ≵</b>                                                                               |                                                                                         | State Control Control |

II.12. Thanh toán qua ví điện tử "VNPT Money" Bước 1: Để thực hiện thanh toán số tiền nguyện vọng, thí sinh nhấn nút Thanh toán

| DANH SÁCH NG | UYỆN VỌNG ĐĂNG KÝ XÉT | TUYÉN SINH             |                                               |                   |            |               |                  |
|--------------|-----------------------|------------------------|-----------------------------------------------|-------------------|------------|---------------|------------------|
|              |                       |                        | Xếp theo thứ tự NV In danh sách               | Lịch sử giao dịch | Thanh toán | Lưu thông tin | Thêm nguyện vọng |
|              | Thứ tự nguyện vọng    | Trường:                | BVH-HỌC VIỆN CÔNG NGHỆ BƯU CHÍNH VIỄN THÔNG   |                   |            | <b>a</b>      |                  |
|              | 1                     | Ngành:                 | 7329001-Công nghệ đa phương tiện              | Nhān              | Thanh toán |               |                  |
|              |                       | Hệ đào tạo:            | Đại học                                       |                   |            |               |                  |
|              |                       | Chương trình đào tạo:  | Chương trình đại trà                          |                   |            |               |                  |
|              |                       | Mô tả:                 |                                               |                   |            |               |                  |
|              |                       | Phương thức xét tuyển: | Xét tuyển dựa vào kết quả thi tốt nghiệp THPT |                   |            |               |                  |
|              |                       | Tổ hợp môn:            | A00-Toán, Vật lí, Hóa học                     |                   |            |               |                  |
|              |                       | Trạng thái:            | Đã ghi nhận NV - NV chưa được thanh toán      |                   |            |               |                  |
|              |                       | Ghi chú:<br>Cảnh báo:  |                                               |                   |            |               |                  |

Bước 2: Trên màn hình xác nhận thanh toán, thí sinh đọc nội dung và nhấn nút Xác nhận thanh toán

| Tổng số nguyện vọng đăng ký:                                                                                                    | 9<br>7                            |                                                                                                    |                                                                                                    |                                                              |
|----------------------------------------------------------------------------------------------------|-----------------------------------|----------------------------------------------------------------------------------------------------|----------------------------------------------------------------------------------------------------|--------------------------------------------------------------|
| SLNV không thủ lệ phi:<br>SI NV phải thành toán lê phí khi ĐKXT:                                                                                                    | x                                 |                                                                                                    | Tổng số tiền phải thanh toán:                                                                                                 | XX000 VNĐ                                                    |
| Phương thức thanh toán:                                                                                                    | 0                                 | Cổng Dịch vụ công quốc gia                                                                                                    | rong oo don phar diani toani                                                                                                  |                                                              |
| rớc khi thực hiện thanh toán, thí sinh<br>rá trình thanh toán trực tuyến phụ thuộ                                                                                                    | đọc k<br>c việ                    | kỹ tài liệu hướng dẫn Tại đấ<br>c kết nối nhiều hệ thống kh                                                                      | y.<br>ác nhau. Trong trường hợp hệ                                                                                            | thống bị nghẽn h                                             |
| rớc khi thực hiện thanh toán, thí sinh<br>á trình thanh toán trực tuyến phụ thuộ<br>đề nghị thí sinh bình tĩnh và không nêr<br>u khi thanh toán thành công, thí sinh <u>ở</u><br>Hệ thống XT sau ngày 28/8/2022. | đọc k<br>ốc việ<br>n cố ş<br>lược | kỹ tài liệu hướng dẫn Tại đấ<br>ệc kết nổi nhiều hệ thống kh<br>gắng tiếp tục truy cập thanh<br><u>xác nhận hoàn thành nghĩa</u> | y.<br>ác nhau. Trong trường hợp hệ<br>toán ngay, chờ khoảng 20-30 <sub> </sub><br>. <u>vụ nộp lệ phí</u> , biên lai thu lệ pl | thống bị nghẽn h<br>phút sau hãy thử<br>ní thí sinh có thể y |

| Chọn ngân h                      | làng                  |                           |      |                                         | 🖺 Thông tin đơn hàng                                                                                                    |
|----------------------------------|-----------------------|---------------------------|------|-----------------------------------------|----------------------------------------------------------------------------------------------------|
| Vietcombank                      | VetnBank<br>westrater | Theo the right bling & vi | BIDV | Các ngân hàng khác<br>qua VNPT<br>NONEY | Dơn hàng<br>Thanh toan ho so<br>000.00.00.03-220627-<br>000001-2022080808580<br>Nhà cung cấp<br>Bộ GDDT - Hệ thống Hỗ tr |
| параз ≵<br>сожа тилин толи караз |                       |                           |      |                                         | Phí giao dịch<br>0 VND                                                                                                   |
| G Chọn ví điện                   | 1. Nhấn chọn<br>tử    |                           |      |                                         | 10.000 VND<br>THANH TOÁN                                                                                                 |
| VNPTMONEY                        | mo                    | (i) viettet<br>maney      |      | 2. Nhấn nứt                             |                                                                                                    |
| Chan Mahila                      | Money                 |                           |      |                                         |                                                                                                    |

Bước 3: Thí sinh chọn ví điện tử " VNPT Money" sau đó nhấn nút Thanh toán

Bước 4: Nhập thông tin ví sau đó nhấn tiếp tục

|                         | Đăng nhập tài khoản VNPT Pay    |               |
|-------------------------|---------------------------------|---------------|
| Số điện thoại           | Nhập số điện thoại I            | 1. Nhập thông |
| Mật khẩu                | Nhập mật khẩu                   |               |
| Mã Captcha              | Nhập mã bảo mật <b>3kwine</b> č |               |
| Tôi đóng ý vôi các điều | khoản tại VNPT Pay              |               |
| Quay lại                | Tiếp tục                        | 2. Nhan nu    |
|                         |                                 |               |

# Bước 5: Nhấn Xác nhận

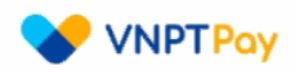

| Quý khách đang thực hiện thanh toán bằng tài kh                                          | ioản ví                                   |
|------------------------------------------------------------------------------------------|-------------------------------------------|
| Chủ tài khoản:                                                                           |                                           |
| Số tài khoản ví.                                                                         |                                           |
| Số dư ví hiện tại:                                                                       |                                           |
| với nội dung đơn hàng như sau :                                                          |                                           |
| Giá trị thanh toán: 10.000 VND                                                           |                                           |
| Nội dung: VNPTPG220808611362-Thanh toan ho so<br>20220808085806                          | 000.00.00.G03-220627-000001-              |
| Số dư ví sau giao dịch: 40.000 VND                                                       |                                           |
| Quý khách vui lòng bấm "Xác nhận" để thự trê<br>"Đóng" để hùy bỏ xác r <mark>h</mark> ến | án nút hông tin giao dịch, hoặc dịch dịch |
| Xác nhận                                                                                 | Đóng                                      |

Bước 6: Nhập mã OPT đã được gửi về điện thoại, sau đó nhấn xác nhận

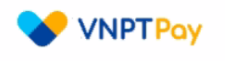

|                           | Xác thực OTP |      |               |            |
|---------------------------|--------------|------|---------------|------------|
|                           |              |      |               |            |
| Nhập mã OTP được gử đến s | ố điện thoạ  |      | được, vui lòr | lg         |
|                           | bām Gửi lại  |      |               | 1. Nhập mã |
| Nhập mã OTP               | Nhập mã OTP  |      |               |            |
|                           |              |      |               |            |
| Xác nhận                  |              | Đóng |               |            |
|                           |              |      |               |            |
|                           | 2. Nhân nút  |      | $\mathbb{P}$  |            |
|                           |              |      |               |            |

#### II.13. Thanh toán qua "Momo"

Để thanh toán qua kênh Momo, thí sinh cần sử dụng app Momo đã cài đặt trên điện thoại thông minh. Để thao tác nhanh, thuận tiện thí sinh nên mở sẵn app Momo trên thiết bị khác và kiểm tra số dư tài khoản đảm bảo đủ số tiền cần thanh toán.

Bước 1: Để thực hiện thanh toán số tiền nguyện vọng, thí sinh nhấn nút **Thanh** toán

| DANH SÁCH NO | GUYỆN VỌNG ĐĂNG KÝ XÉT | TUYÉN SINH                                                                              |                                                                                                    |          |                   |            |               |                  |
|--------------|------------------------|-----------------------------------------------------------------------------------------|----------------------------------------------------------------------------------------------------|----------|-------------------|------------|---------------|------------------|
|              |                        |                                                                                         | Xềp theo thứ tự NV In danh s                                                                                           | h sách l | Lịch sử giao dịch | Thanh toán | Lưu thông tin | Thêm nguyện vọng |
|              | Thứ tự nguyện vọng     | Trường:                                                                                 | BVH-HỌC VIỆN CÔNG NGHỆ BƯU CHÍNH VIỄN T                                                                                | I THÔNG  |                   | _/         | 🕑 💼           |                  |
|              | 1                      | Ngành:                                                                                  | 7329001-Công nghệ đa phương tiện<br>Đại bao                                                                            |          | Nhān              | Thanh toán |               |                  |
|              |                        | Chương trình đào tạo:                                                                   | Chương trình đại trà                                                                                                   |          |                   |            |               |                  |
|              |                        | Mô tả:<br>Phương thức xét tuyển:<br>Tổ hợp môn:<br>Trạng thái:<br>Ghi chú:<br>Cảnh báo: | Xết tuyển dựa vào kết quả thi tốt nghiệp THPT<br>A00-Toán, Vật li, Hóa học<br>Đã ghi nhận NV - NV chưa được thanh toán | т        |                   |            |               |                  |

Bước 2: Trên màn hình xác nhận thanh toán, thí sinh đọc nội dung và nhấn nút Xác nhận thanh toán

|                                                                                                    | XÁC NHẬN THANH TO                                                                                                    | ÁN                                                                                                    |                                                                     |
|----------------------------------------------------------------------------------------------------|----------------------------------------------------------------------------------------------------|----------------------------------------------------------------------------------------------------|---------------------------------------------------------------------|
| Tổng số nguyện vọng đăng ký:                                                                                                    | 9                                                                                                    |                                                                                                    |                                                                     |
| SLNV không thu lệ phí:                                                                                                    | 7                                                                                                    |                                                                                                    |                                                                     |
| SLNV phải thanh toán lệ phí khi ĐKXT:                                                                                                    | X                                                                                                    | Tổng số tiền phải thanh toán:                                                                                                    | XX000 VNĐ                                                           |
| Phương thức thanh toán:                                                                                                    | Cổng Dịch vụ công quốc gia                                                                                                    |                                                                                                    |                                                                     |
| <ul> <li>Trước khi thực hiện thanh toán, thí sinh đ</li> <li>Quá trình thanh toán trực tuyến phụ thuộ<br/>lỗi, đề nghị thí sinh bình tĩnh và không nêr</li> <li>Sau khi thanh toán thành công, thí sinh <u>đ</u></li> <li>trên Hệ thống XT sau ngày 28/8/2022.</li> </ul> | đọc kỹ tài liệu hướng dẫn Tại đá<br>ộc việc kết nối nhiều hệ thống kh<br>n cố gắng tiếp tục truy cập thanh<br><u>được xác nhận hoàn thành nghĩ</u><br>Xác nhận thanh toán | y.<br>iác nhau. Trong trường hợp hệ i<br>i toán ngay, chờ khoảng 20-30 p<br>i <u>vụ nộp lệ phí</u> , biên lai thu lệ ph<br>iay lại | thống bị nghẽn hoặc<br>hút sau hãy thử lại<br>í thí sinh có thể xem |

|        | Control of Control International Advances of Control of Control of | BIDV   |             | Thanh toan ho so                                                                    |
|--------|----------------------------------------------------------------------------------------------------|--------|-------------|-------------------------------------------------------------------------------------|
| VPBank | The confidence of the second second s | NEVIAN | Payoo       | 000001-20220827-<br>000001-2022081211145<br>Nhà cung cấp<br>Bộ GDDT - Hệ thống Hỗ t |
|        |                                                                                                    |        |             | tuyến sinh<br>Phí giao dịch<br>0 VND                                                |
|        | 1. Nhấn chọn                                                                                                    |        |             | Giá trị thanh toán:<br>10.000 VND                                                   |
| Rô     | viettel<br>money                                                                                                    |        | 2. Nhấn nứt | THANH TOÁN                                                                          |
|        | VPBank                                                                                                    | VPBank | VPBank      | VPBank                                                                              |

Bước 3: Chọn kênh thanh toán "Momo" sau đó nhấn thanh toán

Bước 4: Hệ thống hiển thị mã QR, thí sinh sử dụng app Momo quét mã QR để thanh toán. Thí sinh có thể nhờ bất kỳ ai có sử dụng app Momo để quét mã QR, cũng có thể chụp ảnh mã QR đang hiển thị trên form thanh toán và gửi cho người khác (có sử dụng app Momo) nhờ quét mã QR (lưu ý về thời gian hết hạn của mỗi giao dịch).

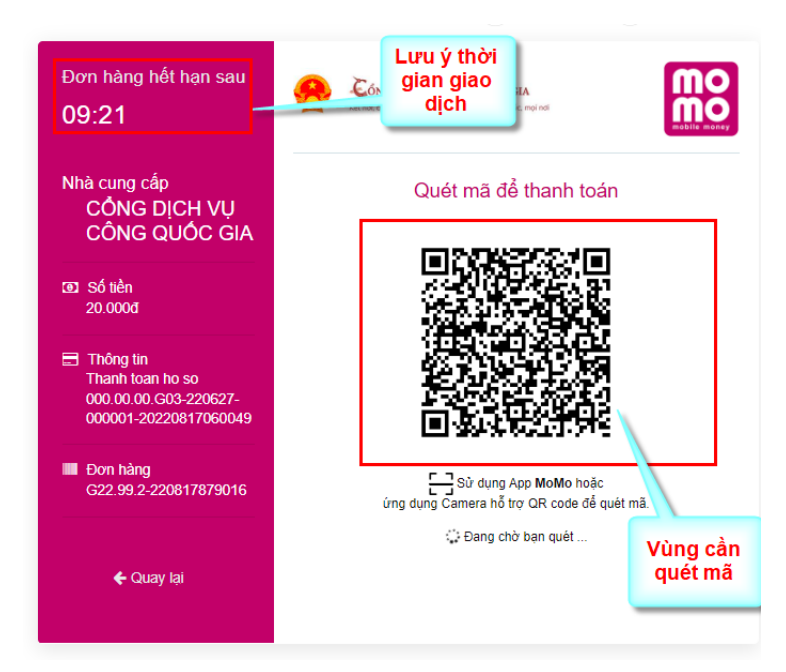

Ở màn hình quét mã trên app Momo cài trên điện thoại, thí sinh căn đúng vùng mã QR.

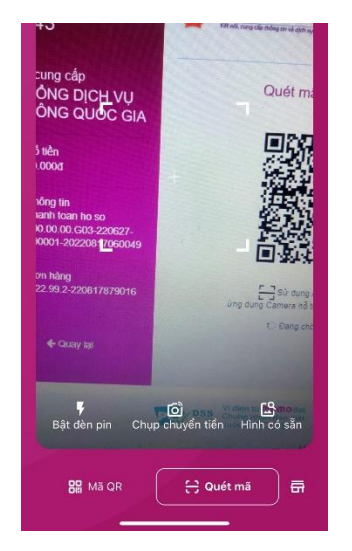

# Bước 5: Nhấn Xác nhận để hoàn tất thanh toán

|                                                     |                                  | al 😤 🗖                                 |
|-----------------------------------------------------|----------------------------------|----------------------------------------|
| < т                                                 | hanh toán an t                   |                                        |
| NGUÔN TIÊN -                                        | - TÀI KHOẢN                      |                                        |
| <b>WÍ Mok</b><br>1.704.30                           | <b>10</b><br>00.501đ             | Thay đổi                               |
| CHI TIẾT GIAO                                       | DİCH                             |                                        |
| Dịch vụ                                             | Cổng Dịch                        | Vụ Công Quốc Gia                       |
| Mã thanh toá                                        | n G22.99                         | 0.2-220721933297                       |
| Nội dung                                            | Thanh toa<br>000.00.00.G03       | an le phi cho ho so<br>3-220627-000001 |
| Số tiền                                             |                                  | 20.000đ                                |
|                                                     |                                  |                                        |
| Phí giao dịch                                       |                                  | Miễn phí                               |
| Phí giao dịch<br><b>ƯU ĐÃI</b>                      |                                  | Miễn phí                               |
| Phí giao dịch<br><b>ƯU ĐÃI</b><br>Chọn thẻ quà tặng | g hoặc nhập mã kh                | Miễn phí<br>nuyến mãi                  |
| Phí giao dịch<br>ƯU ĐÃI<br>Chọn thẻ quả tặng        | g hoặc nhập mã kh<br>Chọn thẻ qu | Miễn phí<br>uyến mãi<br><b>à tặng</b>  |

🔒 Xác nhận

II.14. Thanh toán qua "ViettelMoney"

Bước 1: Để thực hiện thanh toán số tiền nguyện vọng, thí sinh nhấn nút **Thanh** toán

| DANH SÁCH NGUYỆN VỌNG ĐĂNG KÝ XÉT | TUYÉN SINH             |                                               |                              |               |                  |
|-----------------------------------|------------------------|-----------------------------------------------|------------------------------|---------------|------------------|
|                                   |                        | Xếp theo thứ tự NV In danh sách               | Lịch sử giao dịch Thanh toán | Lưu thông tin | Thêm nguyện vọng |
| Thứ tự nguyện vọng                | Trường:                | BVH-HỌC VIỆN CÔNG NGHỆ BƯU CHÍNH VIỄN THÔNG   |                              | <b>a</b>      |                  |
| 1                                 | Ngành:                 | 7329001-Công nghệ đa phương tiện              | Nhân Thanh toán              | )             |                  |
|                                   | Hệ đào tạo:            | Đại học                                       |                              |               |                  |
|                                   | Chương trình đào tạo:  | Chương trình đại trà                          |                              |               |                  |
|                                   | Mô tả:                 |                                               |                              |               |                  |
|                                   | Phương thức xét tuyển: | Xét tuyển dựa vào kết quả thi tốt nghiệp THPT |                              |               |                  |
|                                   | Tổ hợp môn:            | A00-Toán, Vật lí, Hóa học                     |                              |               |                  |
|                                   | Trạng thái:            | Đã ghi nhận NV - NV chưa được thanh toán      |                              |               |                  |
|                                   | Ghi chú:               |                                               |                              |               |                  |
|                                   | Cảnh báo:              |                                               |                              |               |                  |

Bước 2: Trên màn hình xác nhận thanh toán, thí sinh đọc nội dung và nhấn nút Xác nhận thanh toán

|                                                                                                    | XÁC NHẬN THANH                                                                                                    | ΓΟÁΝ                                                                                                    |                                                                       |
|----------------------------------------------------------------------------------------------------|----------------------------------------------------------------------------------------------------|----------------------------------------------------------------------------------------------------|-----------------------------------------------------------------------|
| Tổng số nguyện vọng đăng ký:                                                                                                    | 9                                                                                                    |                                                                                                    |                                                                       |
| SLNV không thu lệ phí:                                                                                                    | 7                                                                                                    |                                                                                                    |                                                                       |
| SLNV phải thanh toán lệ phí khi ĐKXT:                                                                                                    | Х                                                                                                    | Tổng số tiền phải thanh toán:                                                                                                    | XX000 VNĐ                                                             |
| Phương thức thanh toán:                                                                                                    | Cổng Dịch vụ công quốc gi                                                                                                    | a                                                                                                    |                                                                       |
| <ul> <li>Irước khi thực hiện thành toàn, thi sinh c<br/>Quá trình thành toán trực tuyến phụ thuộ<br/>lỗi, đề nghị thí sinh bình tĩnh và không nêr</li> <li>Sau khi thanh toán thành công, thí sinh <u>đ</u><br/>trên Hệ thống XT sau ngày 28/8/2022.</li> </ul> | đọc ký tải liệu nương dan Tại<br>ộc việc kết nối nhiều hệ thống<br>n cố gắng tiếp tục truy cập tha<br>được xác nhận hoàn thành ng<br>Xác nhận thanh toán | day.<br>khác nhau. Trong trường hợp hệ<br>nh toán ngay, chờ khoảng 20-30 p<br><u>hĩa vụ nộp lệ phí</u> , biên lai thu lệ ph<br>Quay lại | thống bị nghẽn hoặc<br>ohút sau hãy thử lại<br>lí thí sinh có thể xem |

| Vietcombank                      |        | BAGRIBANK                   | BIDV         | Các ngân hàng khác<br>qua VNPT<br>KONEY | Đơn hàng<br>Thanh toan ho so<br>000.00.00.G03-220627-                          |
|----------------------------------|--------|-----------------------------|--------------|-----------------------------------------|--------------------------------------------------------------------------------|
| Example av (digtay product       | VPBank | Tift to the right hing & vi | HEVAN        | Payoo                                   | 000001-2022081210361<br>Nhà cung cấp<br>Bộ GDDT - Hệ thống Hỗ tr<br>tuyển sinh |
| Параз 🔭<br>сбло тналн тойн караб |        |                             |              |                                         | Phí giao dịch<br>0 VND                                                         |
| Chọn ví điện                     | tử     |                             | 1. Nhấn chọn |                                         | Giá trị thanh toán:<br>10.000 VND                                              |
| VNPTHONEY                        | mo     | i viettet<br>money          |              | 2. Nhấn nút                             | THAIN TOÁN                                                                     |
|                                  |        |                             |              |                                         |                                                                                |
|                                  |        |                             |              |                                         |                                                                                |

# Bước 3: Thí sinh chọn mục "Viettel Money sau đó nhấn Thanh toán

# Bước 4: Tích chọn ViettelPay

| 00.000                     |
|----------------------------|
| CD 2022                    |
| 10.000 c                   |
| MasterCard.<br>SecureCode. |
|                            |
|                            |

# Bước 5: Nhập thông tin tài khoản sau đó nhấn Đăng nhập

| vơng thức th                          | ianh toán               |                      |                     |                         |
|---------------------------------------|-------------------------|----------------------|---------------------|-------------------------|
| :à các giao dịch đã đượ<br>ViettelPay | ực mã hóa và bảo mật. T | hông tin thẻ được lu | u trữ an toàn.      |                         |
| Vuilòn                                | g đăng nhập bằng tài    | khoản Viettel Mo     | ney để tiếp tục tha | nh toán.                |
|                                       | Số điện thoại           | Ţ                    |                     | 1. Nhập thông tin tài k |
|                                       |                         | Đăng nhập            |                     | 2. Nhấn nừt             |
| ) Tiền di động                        |                         |                      |                     |                         |
|                                       |                         |                      |                     |                         |
|                                       |                         |                      | Hův                 | Thanh toán              |

Bước 6: Nhập mã OTP đã được gửi về điện thoại sau đó nhấn Xác nhận để hoàn tất đăng nhập

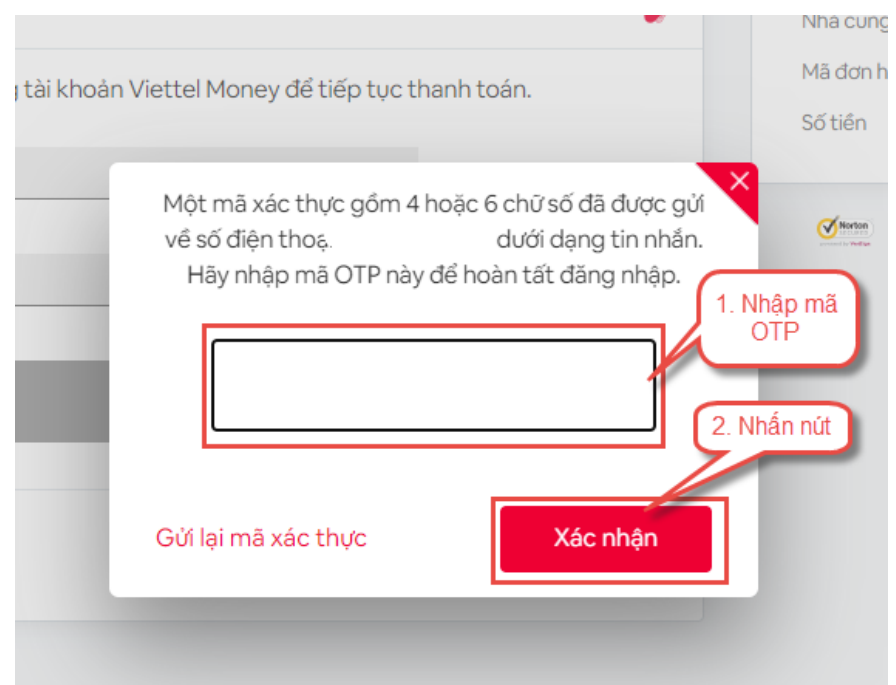

# Bước 7: Nhấn nút Thanh toán

| <b>G</b> viettel<br><sub>paygate</sub>                                                                               | Q                                                                                                    |
|----------------------------------------------------------------------------------------------------|----------------------------------------------------------------------------------------------------|
| <b>Phương thức thanh toán</b><br>Tất cả các giao dịch đã được mã hóa và bảo mật. Thông tin thẻ được lưu trữ an toàn. | Thông tin thanh toán                                                                                                    |
| ViettelPay     *********************************                                                                     | Nhà cung cấp Ky tuyen sinh DH - CD 2022           Mã đơn hàng         220815175837981           Số tiến         10.000 đ |
| O Tiền di động                                                                                                    | MasterCard.                                                                                                    |
| <ul> <li>Tiến di động</li> <li>Hủy</li> </ul>                                                                        | SecureCo<br>Nhấn nút                                                                                                    |

Bước 8: Nhập mã OTP sau đó nhấn Xác nhận để hoàn tất thanh toán

| <b>G</b> viettel<br>paygate                                                 |                                                                                                    | 0                                                                                                    |
|-----------------------------------------------------------------------------|----------------------------------------------------------------------------------------------------|----------------------------------------------------------------------------------------------------|
| Phương thức thanh toár<br>Tất cả các giao dịch đã được mã hóa và bả         | )<br>o mật. Thông tin thẻ được lưu trữ an toàn.                                                                    | Thông tin thanh toán                                                                                                    |
| <ul> <li>ViettelPay</li> <li>************************************</li></ul> |                                                                                                    | Nhà cung cấp Ky tuyen sinh DH - CD 2022           Mã dơn hàng         220815175837981           Số tiến         10.000 đ |
| O Tiền di động                                                              | Một mã xác thực gồm 4 đến 8 chữ số đã đu<br>về số điện thoạ. dưới dạng ti<br>Hãy nhập mã OTP này để hoàn tất thanh | ược gửi<br>in nhắn.<br>toán.<br>1. Nhập mã OTP                                                                           |
|                                                                             | Gửi lại mã xác thực Xác nh                                                                                         | 2. Nhấn nút<br>nận                                                                                                    |
|                                                                             |                                                                                                    |                                                                                                    |

# II.15. Thanh toán qua "VNPT Mobile Money"

Bước 1: Để thực hiện thanh toán số tiền nguyện vọng, thí sinh nhấn nút **Thanh** toán

| DANH SÁCH NGUYỆN VỌNG ĐĂNG KÝ XÉT | TUYÉN SINH             |                                               |                              |               |                  |
|-----------------------------------|------------------------|-----------------------------------------------|------------------------------|---------------|------------------|
|                                   |                        | Xếp theo thứ tự NV In danh sách               | Lịch sử giao dịch Thanh toán | Lưu thông tin | Thêm nguyện vọng |
| Thứ tự nguyện vọng                | Trường:                | BVH-HỌC VIỆN CÔNG NGHỆ BƯU CHÍNH VIỀN THÔNG   |                              |               |                  |
| 1                                 | Ngành:                 | 7329001-Công nghệ đa phương tiện              | Nhân Thanh toán              | J             |                  |
|                                   | Hệ đào tạo:            | Đại học                                       |                              |               |                  |
|                                   | Chương trình đào tạo:  | Chương trình đại trà                          |                              |               |                  |
|                                   | Mô tả:                 |                                               |                              |               |                  |
|                                   | Phương thức xét tuyển: | Xét tuyển dựa vào kết quả thi tốt nghiệp THPT |                              |               |                  |
|                                   | Tổ hợp môn:            | A00-Toán, Vật lí, Hóa học                     |                              |               |                  |
|                                   | Trạng thái:            | Đã ghi nhận NV - NV chưa được thanh toán      |                              |               |                  |
|                                   | Ghi chú:<br>Cảnh báo:  |                                               |                              |               |                  |

Bước 2: Trên màn hình xác nhận thanh toán, thí sinh đọc nội dung và nhấn nút Xác nhận thanh toán

|                                                                                            | XÁC NHẬN THAN                                               | H TOÁN                                                                   |                                            |
|--------------------------------------------------------------------------------------------|-------------------------------------------------------------|--------------------------------------------------------------------------|--------------------------------------------|
| Tổng số nguyện vọng đăng ký:                                                               | 9                                                           |                                                                          |                                            |
| SLNV không thu lệ phí:                                                                     | 7                                                           |                                                                          |                                            |
| SLNV phải thanh toán lệ phí khi ĐKXT:                                                      | Х                                                           | Tổng số tiền phải thanh toán:                                            | XX000 VNĐ                                  |
| Phương thức thanh toán:                                                                    | Cổng Dịch vụ công quố                                       | : gia                                                                    |                                            |
| - Quá trình thanh toán trực tuyến phụ thuộ<br>lỗi, đề nghị thí sinh bình tĩnh và không nêr | ộc việc kết nối nhiều hệ thố<br>n cố gắng tiếp tục truy cập | ng khác nhau. Trong trường hợp hệ<br>thanh toán ngay, chờ khoảng 20-30 p | thống bị nghẽn hoặc<br>hút sau hãy thử lại |

| /ietcombank  |        | AGRIBANK                   | BIDV <sup>O</sup> | Các ngân hàng khác<br>qua VNPT<br>MONEY | Đơn hàng<br>Thanh toan ho so<br>000.00.00.G03-220627-<br>000001-20220811214724 |
|--------------|--------|----------------------------|-------------------|-----------------------------------------|--------------------------------------------------------------------------------|
| SHB          | VPBank | Tift të thë ngën hëng 8 vi | HEYPAY            | Payoo                                   | Nhà cung cấp<br>Bộ GDDT - Hệ thống Hỗ trợ<br>tuyển sinh                        |
| Параз 🛣      |        |                            |                   |                                         | Phí giao dịch<br>0 VND                                                         |
| Chọn ví điện | tử     |                            |                   |                                         | Giá trị thanh toán:<br>10.000 VND                                              |
| VNPTMONEY    | mo     | money                      |                   |                                         | THANH TOÁN<br>2. Nhấn nứt                                                      |
|              |        |                            |                   |                                         |                                                                                |

Bước 3: Thí sinh chọn mục VNPT Mobile Money sau đó nhấn Thanh toán

Bước 4: Nhập thông tin tài khoản sau đó nhấn Tiếp tục

| Đă                         | ng nhập tài khoản VNPT Pay     |                                |
|----------------------------|--------------------------------|--------------------------------|
|                            |                                |                                |
| Số điện thoại              | Nhập số điện thoại             | 1. Nhập thông<br>tin tài khoản |
| Mật khẩu                   | Nhập mật khẩu                  |                                |
| Mã Captcha                 | Nhập mã bảo mật <b>ewpkm</b> 🖒 | ß                              |
|                            |                                | 1                              |
| Tôi đông ý với các điều kh | bản tại VNPT Pay               | 2. Nhấn nút                    |
|                            |                                |                                |

# Bước 5: Nhấn nút xác nhận

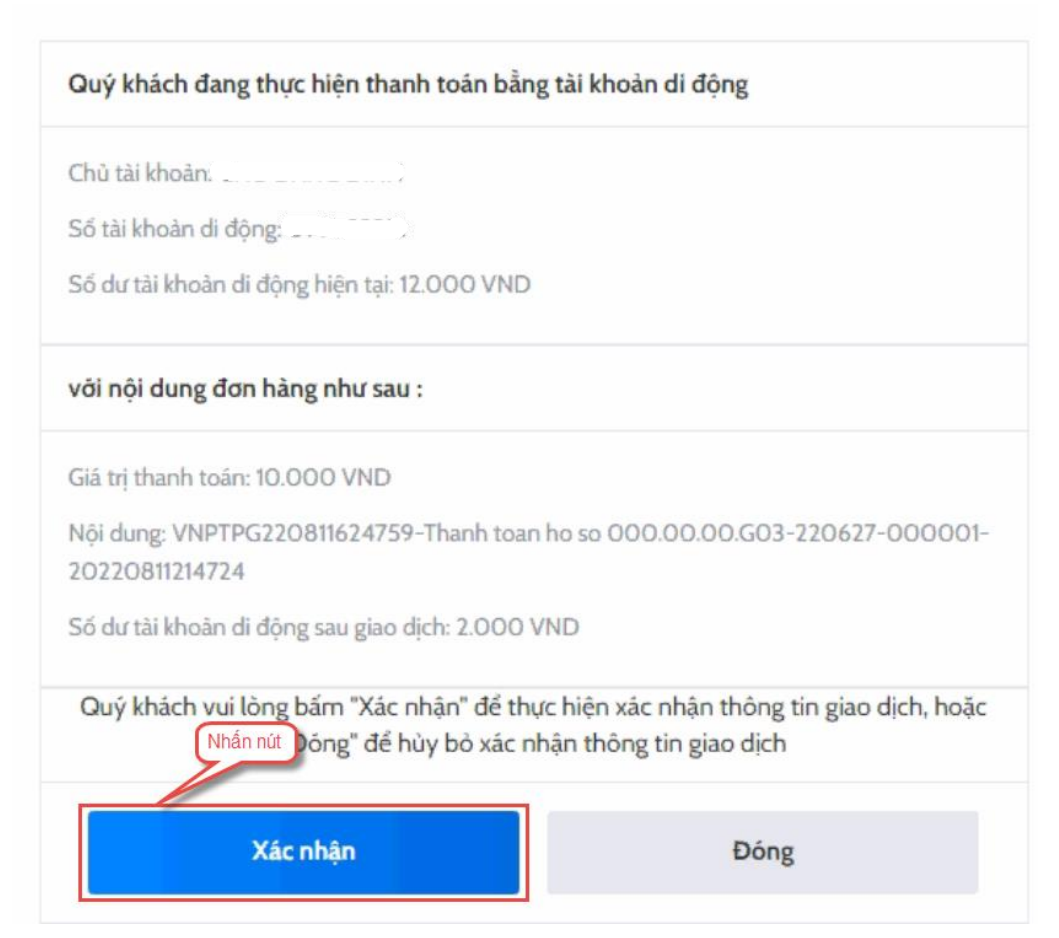

# Bước 6: Nhập mã OTP sau đó nhấn nút Xác nhận

|                            | Xác thực OTP    |                     |
|----------------------------|-----------------|---------------------|
|                            |                 |                     |
| Nhập mã OTP được gửi đến s | số điện thoại   | nhân được, vui lòng |
| .,                         | bấm Gửi lại     |                     |
|                            |                 | 1. Nhập mã OTF      |
| Nhập mã OTP                | Nhập mã OTP 🛛 👖 |                     |
|                            | 2 Nhấn pứt      |                     |
|                            | 2. Milan Hut    |                     |
| Xác nhận                   | Đón             | g                   |
|                            |                 |                     |
|                            |                 |                     |
|                            |                 |                     |